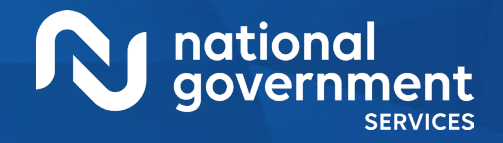

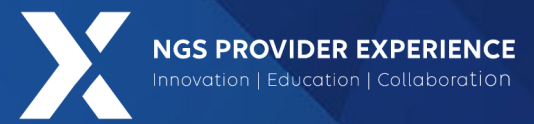

# PECOS: View and Manage Reassignments through Group Enrollment

5/6/2025

**Closed Captioning**: Auto-generated closed captioning is enabled in this course and is at best 70-90% accurate. Words prone to error include specialized terminology, proper names and acronyms.

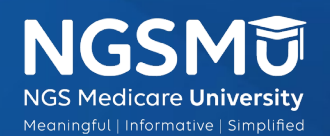

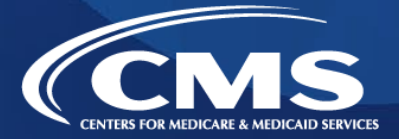

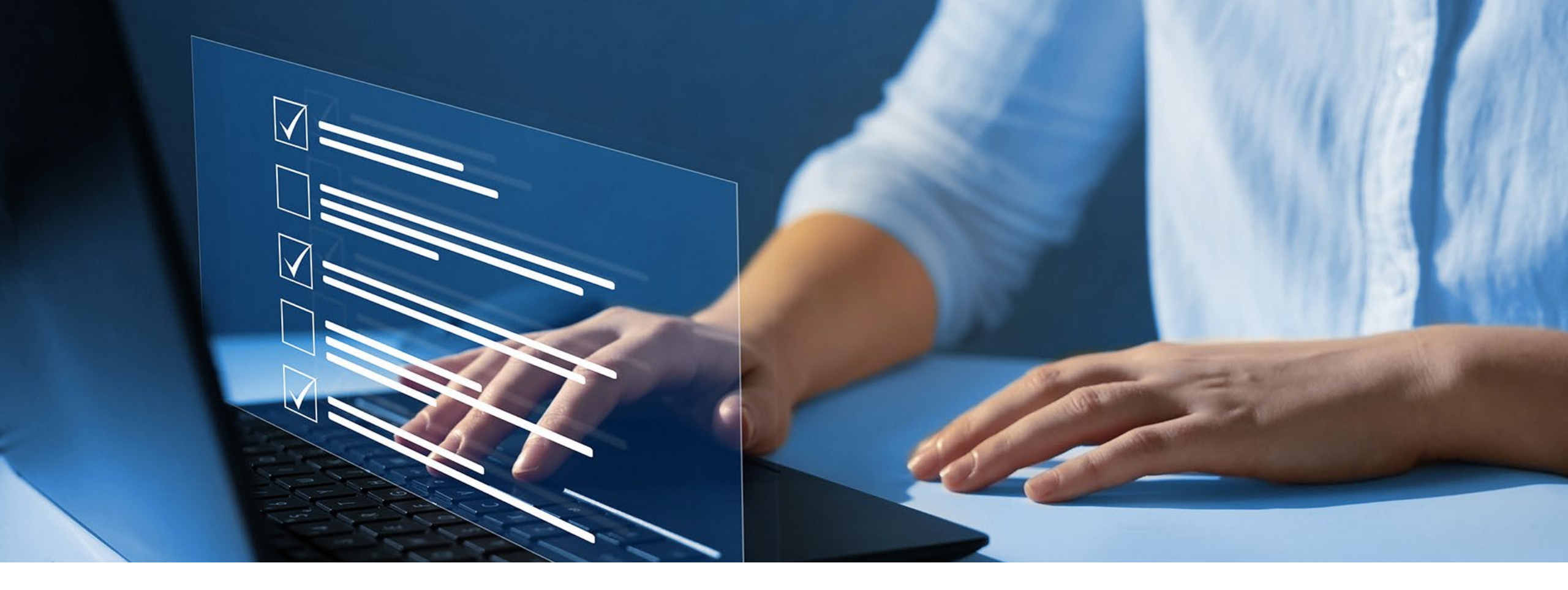

### Disclaimer

National Government Services, Inc. has produced this material as an informational reference for providers furnishing services in our contract jurisdiction. National Government Services employees, agents, and staff make no representation, warranty, or guarantee that this compilation of Medicare information is error-free and will bear no responsibility or liability for the results or consequences of the use of this material. Although every reasonable effort has been made to assure the accuracy of the information within these pages at the time of publication, the Medicare Program is constantly changing, and it is the responsibility of each provider to remain abreast of the Medicare Program requirements. Any regulations, policies and/or guidelines cited in this publication are subject to change without further notice. Current Medicare regulations can be found on the <u>CMS website</u>.

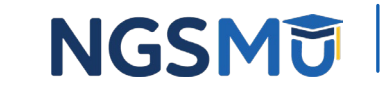

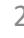

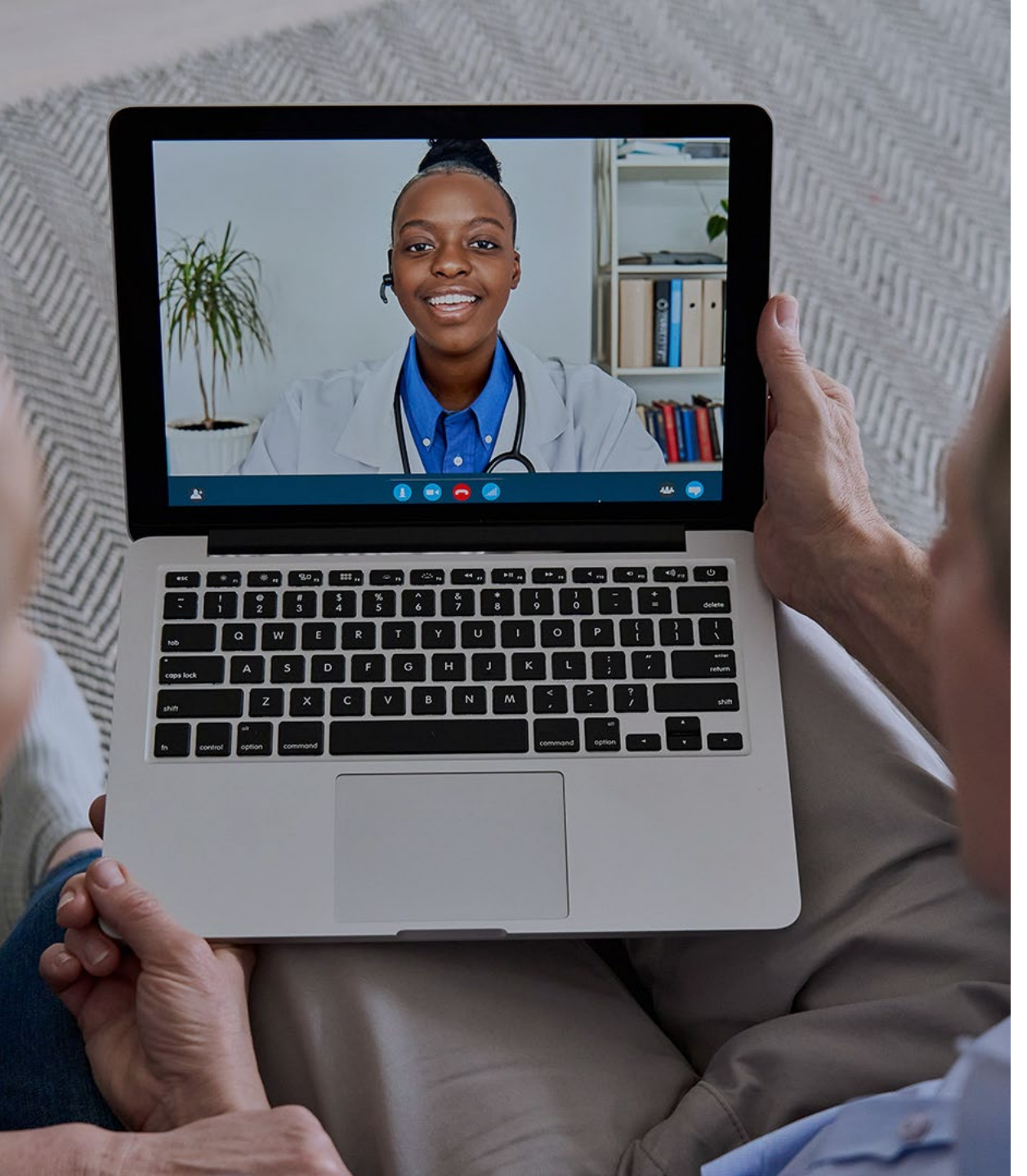

### Recording

Attendees/providers are never permitted to record (tape record or any other method) our educational events. This applies to webinars, teleconferences, live events and any other type of National Government Services educational events.

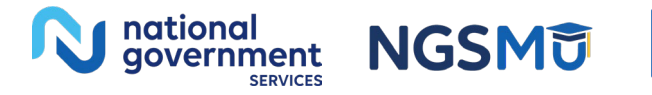

## Today's Presenters

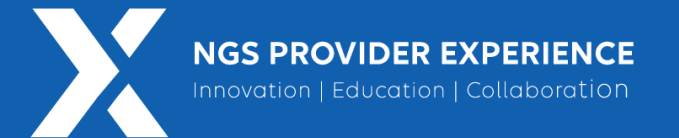

- Provider Outreach and Education Consultants
  - Susan Stafford PMP, COA, AMR
  - Laura Brown, CPC

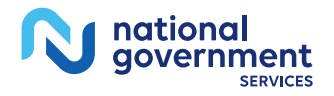

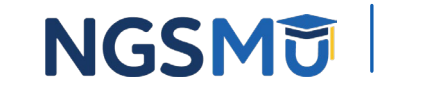

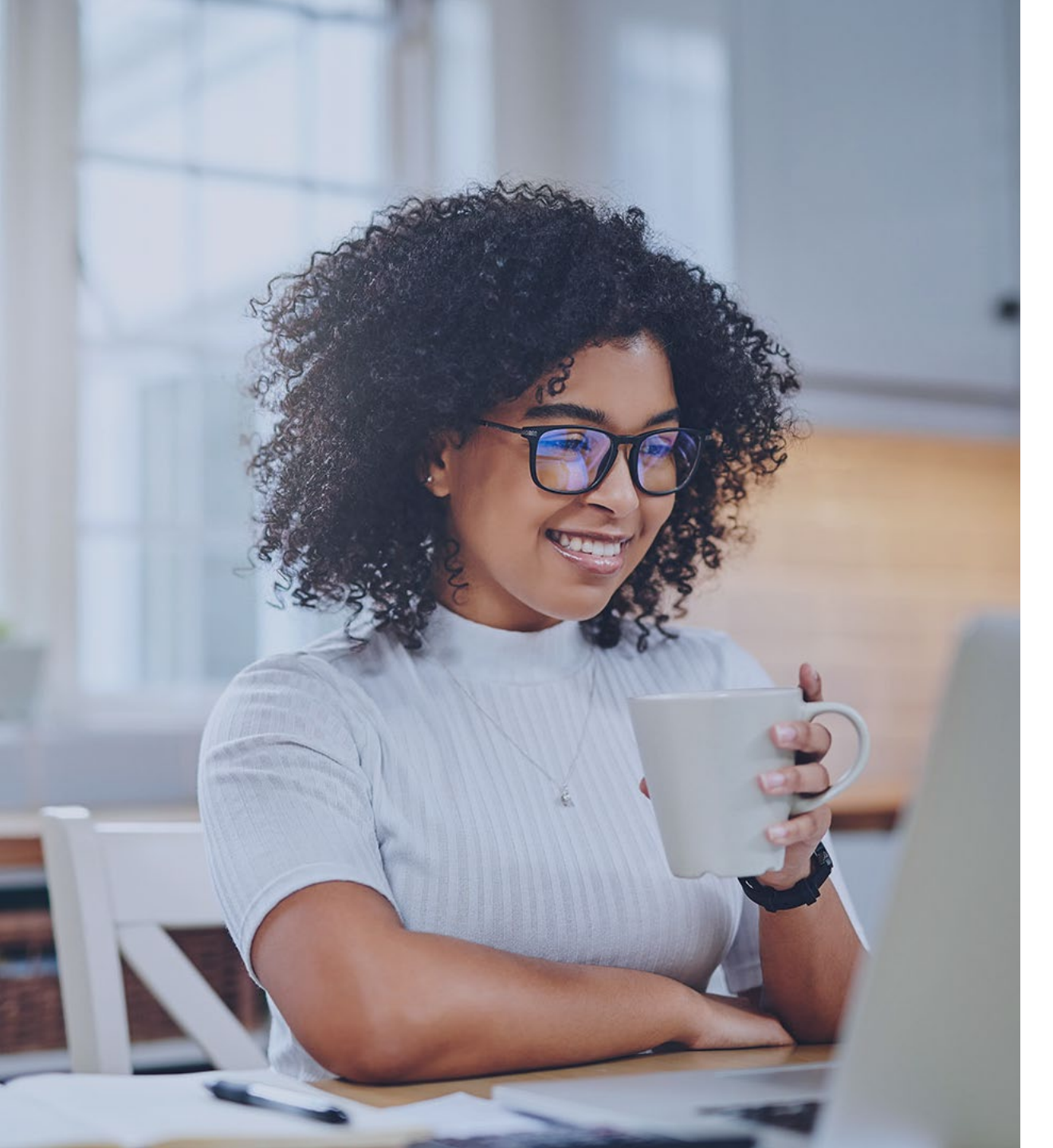

## Agenda

- <u>View Reassignment Report</u>
- <u>Add Reassignment for Provider</u> with Active Enrollment
- <u>Terminate Reassignment</u>
- <u>Respond to E-Signature Email</u>
- <u>Manage Signatures, Verify</u> <u>Completion</u>
- Process After Submission
- <u>Check Application Status</u>
- <u>Resources</u>

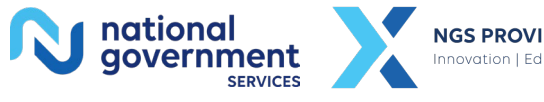

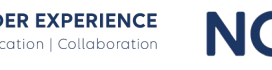

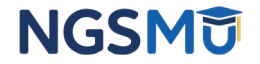

# View Reassignment Report

## **PECOS Home Page to Login**

### **Medicare Enrollment**

for Providers and Suppliers

### Welcome to the Medicare Provider Enrollment, Chain, and Ownership System (PECOS)

### (\*) Red asterisk indicates a required field.

PECOS supports the Medicare Provider and Supplier enrollment process by allowing registered users to securely and electronically submit and manage Medicare enrollment information.

### New to PECOS? View our videos at the bottom of this page.

### USER LOGIN

Please use your I&A (Identity & Access Management System) user ID and password to log in.

User ID

Password

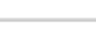

LOG IN 🔡

Forgot Password?

Forgot User ID?

Manage/Update User Profile

Who Should I Call? [PDF, 155KB] 
- CMS Provider Enrollment Assistance Guide

### BECOME A REGISTERED USER

You may register for a user account if you are: an Individual Practitioner, Authorized or Delegated Official for a Provider or Supplier Organization, or an individual who works on behalf of Providers or Suppliers.

Register for a user account

### Questions? Learn more about registering for an account

Note: If you are a Medical Provider or Supplier, you must register for an NPI 
perform before enrolling with Medicare.

#### Helpful Links

Application Status - Self Service Klosk to view the status of an application submitted within the last 90 days.

Pay Application Fee 🚍 - Pay your application fee online.

View the list of Providers and Suppliers [PDF, 94KB] 
who are required to pay an application fee.

E-Sign your PECOS application - Access the PECOS E-Signature website using your identifying information, email address, and unique PIN to electronically sign your application.

### Provider & Supplier Resources

- CMS.gov/Providers P Section of the CMS.gov website that is designed to provide Medicare enrollment information for providers, physicians, nonphysician practitioners, and other suppliers.
- Medicare Learning Network® (MLN) (P Helpful articles and tutorials about changes in Medicare enrollment.

### Enrollment Tutorials

- Initial Enrollment: Step-by-step demonstration of an initial enrollment application in PECOS. Individual Provider P or Organization/Supplier P
- Change of Information:
   Step-by-step demonstration of how to update or change information for an existing enrollment already on file with
   CMS.
   Individual Provider 
   or Organization/Supplier

Revalidation Notice Sent List - Check to see if you

have been sent a notice to revalidate your information

· Ordering, Certifying, or Prescribing Practitioners List

- View the Ordering, Certifying, or Prescribing

items or services to Medicare beneficiaries, or

Practitioners List to verify eligibility to order or certify

 Ordering, Certifying, or Prescribing Information [PDF, 1.84MB] - Learn about the Ordering, Certifying, or

on file with Medicare.

prescribe part D drugs.

Prescribing enrollment process.

- Revalidation: Step-by-step demonstration on how to submit your revalidation application using PECOS. Individual Provider C or Organization/Supplier
- Deactivated: Example of how to deactivate an existing enrollment record. Individual Provider
- Reactivation: Step-by-step demonstration of how to re-enroll based on enrollment information that already exists in PECOS. Organization/Supplier
- Adding a Practice Location (DMEPOS Only): Demonstration of how to add a new practice location for DMEPOS supplier who is already enrolled with CMS.
   DME Supplier III

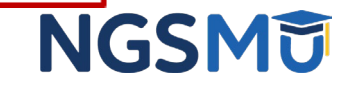

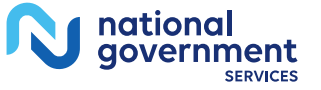

## My Associates

### Welcome

### Release Notes

Want to learn what's new in the latest PECOS release? Please review the Release Notes [PDF].

### System Notifications

Note: JavaScript must be enabled in your internet browser for PECOS to work properly. If JavaScript is currently disabled in your browser, refer to the Accessibility section in PECOS Help for instructions on enabling JavaScript.

#### Manage Medicare and Account Information

### MY ASSOCIATES

### ACCOUNT MANAGEMENT

- Enroll in Medicare for the first time
- View and update existing
- request or remove access to organizations • Manage access to Medicare enrollments

· Update your user account information,

- Medicare information
- Continue working on saved applications

### REVALIDATION NOTIFICATION CENTER

- · View All Applications requiring revalidation
- · Start or continue revalidation application

### Manage Signatures

Applications Requiring Signatures

You currently have no pending signatures.

VIEW ALL SIGNATURES 22

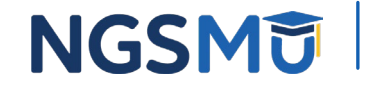

8

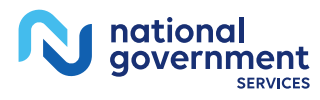

## **View Enrollments**

### My Associates

### Initial Enrollment

Create an application for initial enrollment ONLY if you are:

- · Enrolling in Medicare for the first time
- · Enrolling in a new state, or
- · Enrolling with a new specialty

### IMPORTANT:

If you are responding to a request for Revalidation, do not create an initial enrollment application. Instead, select a provider from the "Existing Associates" section below then select from the list of existing enrollments.

Please Note: If your organization is currently enrolled in Medicare but you do not see your enrollment, please take the following steps to confirm your access to the enrollment.

- If you are a Staff End User of the organization, please contact the organization's Authorized/Delegated Official to ensure your account has access to PECOS.
- If you are an Authorized/Delegated Official of the organization, please confirm your role with the organization and ensure access to PECOS is active. To verify your account status, select the Account Management button on the Home Page and then choose Update user account information option.

The following checklists will help you gather the information needed to enroll via Internetbased PECOS:

- Checklist for Sole Proprietor or Solely Owned Organizations (eg. LLC, PC) using PECOS II
- Checklist for Individual Physician and Non-Physician Practitioners using PECOS IP
- Checklist for Provider or Supplier Organization using PECOS IP

Select the Create Initial Enrollment Application button ONLY if you are enrolling for the first time, or enrolling in a new state or specialty.

CREATE INITIAL ENROLLMENT APPLICATION

overnment

### Existing Associates

| All Types                                                                                                    | Provider/Supplier     All Provider/Suppl                                                                                                    | Type<br>ler Types 🗸                                                                     |
|----------------------------------------------------------------------------------------------------|----------------------------------------------------------------------------------------------------|-----------------------------------------------------------------------------------------|
| Associate Legal Business                                                                                                    | Name                                                                                                    | - 2                                                                                     |
|                                                                                                    | xxx-xx-xxxx                                                                                                    | ]@                                                                                      |
| Associate Last Name                                                                                                    | NPI                                                                                                    |                                                                                         |
|                                                                                                    | 10 Digits                                                                                                    | ]@                                                                                      |
| Associate First Name                                                                                                    | State<br>All States                                                                                                    |                                                                                         |
| order to view Medicare applic<br>rollments" button next to an a<br>Individuals                                                  | FILTER D RESET D<br>cations and enrollments for an a<br>sesociate listed below.<br>Records 1 - 2 of 2                                                                                               | ssociate, please select the "View                                                       |
| order to view Medicare applic<br>rollments" button next to an o<br>Individuals                                                  | FILTER D RESET D<br>cations and enrollments for an a<br>sesociate listed below.<br>Records 1 - 2 of 2<br>NP9: XXXXXXXX                                                                              | SSOCIATE, please select the "View<br>2                                                  |
| order to view Medicare applic<br>rollments" button next to an o<br>Individuals<br>me: Provider<br>me: Provider                  | FILTER D RESET D<br>cations and enrollments for an a<br>sesociate listed below.<br>Records 1 - 2 of 2<br>NPS: XXXXXXXX<br>NPI: XXXXXXXXX                                                            | VIEW ENROLLMENTS                                                                        |
| order to view Medicare applic<br>rollments" button next to an o<br>Individuals<br>me: Provider<br>me: Provider                  | FILTER D RESET D<br>cations and enrollments for an a<br>sesociate listed below.<br>Records 1 - 2 of 2<br>NPS: XXXXXXXX<br>NP1: XXXXXXXXX<br>Records 1 - 2 of 2                                      | VIEW ENROLLMENTS                                                                        |
| order to view Medicare applic<br>rollments" button next to an o<br>Individuals<br>me: Provider<br>me: Provider                  | FILTER D RESET D<br>cations and enrollments for an a<br>sesociate listed below.<br>Records 1 - 2 of 2<br>NP9: XXXXXXXXX<br>NP1: XXXXXXXXX<br>Records 1 - 2 of 2                                     | SSOCIATE, please select the "View<br>2<br>VIEW ENROLLMENTS (<br>VIEW ENROLLMENTS (<br>2 |
| order to view Medicare applic<br>rollments" button next to an o<br>Individuals<br>me: Provider<br>me: Provider                  | FILTER D RESET D<br>cations and enrollments for an a<br>sesociate listed below.<br>Records 1 - 2 of 2<br>NPI: XXXXXXXX<br>NPI: XXXXXXXXX<br>Records 1 - 2 of 2<br>Records 1 - 2 of 2                | VIEW ENROLLMENTS                                                                        |
| erder to view Medicare applic<br>roliments' button next to an o<br>Individuals<br>me: Provider<br>me: Provider<br>Organizations | FILTER D RESET D<br>cations and enrollments for an a<br>issociate listed below.<br>Records 1 - 2 of 2<br>NPS: XXXXXXXX<br>NPI: XXXXXXXXX<br>Records 1 - 2 of 2<br>Records 1 - 2 of 2<br>TIN: XX-XXX | VEW ENROLLMENTS                                                                         |

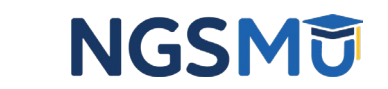

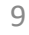

## My Enrollments

### My Enrollments

### Initial Enrollment

Create an application for initial enrollment ONLY if you are:

- · Enrolling in Medicare for the first time
- · Enrolling in a new state, or
- Enrolling with a new specialty

### IMPORTANT:

If you are responding to a request for Revalidation, please do not create an initial e nrollment application. Instead, select one of your current enrollment records below.

Please Note: If your organization is currently enrolled in Medicare but you do not see your enrollment, please take the following steps to confirm your access to the enrollment.

- If you are a Staff End User of the organization, please contact the organizatio n's Authorized/Delegated Official to ensure your account has access to PECO S.
- If you are an Authorized/Delegated Official of the organization, please confirm your role with the organization and ensure access to PECOS is active. To verif y your account status, select the Account Management button on the Home P age and then choose Update user account information option.

The following checklists will help you gather the information needed to enroll via Internetbased PECOS:

- Checklist for Sole Proprietor or Solely Owned Organizations (eg. LLC, PC) using PE COS IP
- Checklist for Individual Physician and Non-Physician Practitioners using PECOS IP
- Checklist for Provider or Supplier Organization using PECOS IP

Select the Create Initial Enrollment Application button ONLY if you are enrolling for the first time, or enrolling in a new state or specialty.

CREATE INITIAL ENROLLMENT APPLICATION

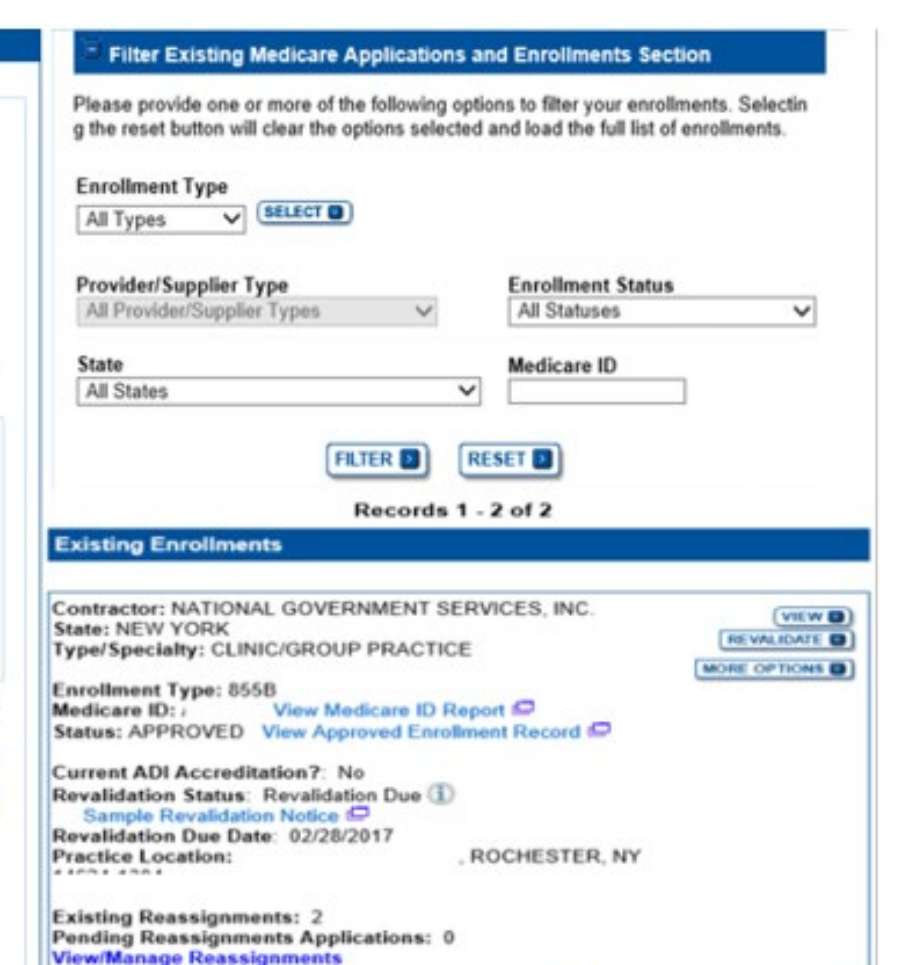

----

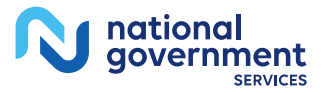

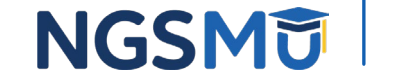

## **Existing Enrollments**

### **Existing Enrollments**

Contractor: NATIONAL GOVERNMENT SERVICES, INC. State: NEW YORK Type/Specialty: CLINIC/GROUP PRACTICE

Enrollment Type: 855B Medicare ID: View Medicare ID Report Status: APPROVED View Approved Enrollment Record

Current ADI Accreditation?: No Revalidation Status: Revalidation Due (i) Sample Revalidation Notice Revalidation Due Date: 02/28/2017 Practice Location: ROCHESTER, NY

Existing Reassignments: 2 Pending Reassignments Applications: 0 View/Manage Reassignments

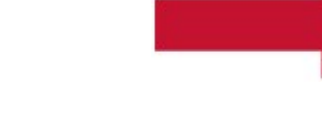

national

aovernment

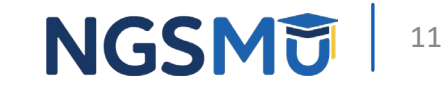

VIEW 🔲

REVALIDATE

MORE OPTIONS

## View/Manage Reassignments

|                                                                                            |                                                                                               |                                                                                    | Pending Reassignments                                                                                                    | Applications Details                                                                    |                                                         |                                                                |                                                           |
|--------------------------------------------------------------------------------------------|-----------------------------------------------------------------------------------------------|------------------------------------------------------------------------------------|----------------------------------------------------------------------------------------------------|-----------------------------------------------------------------------------------------|---------------------------------------------------------|----------------------------------------------------------------|-----------------------------------------------------------|
| Name/LBN                                                                                   | NPI                                                                                           | Stat                                                                               | lus                                                                                                    |                                                                                         | Tracking ID                                             |                                                                | Action                                                    |
| Provider                                                                                   | X0000000X                                                                                     | PENDING E-S<br>View Pending                                                        | SIGNATURES<br>E-Signatures Application #                                                                                                    | •                                                                                       | TXXXXX                                                  | COR                                                            | AGE SIGNATURES                                            |
| Provider                                                                                   | XXXXXXXXXX                                                                                    | PENDING E-S<br>View Pending                                                        | SIGNATURES<br>E-Signatures Application 6                                                                                                    |                                                                                         | тххххх                                                  | COR                                                            | NGE SIGNATURES                                            |
| assignments Rep<br>litter Reassignme                                                       | port<br>Int Records                                                                           |                                                                                    |                                                                                                    |                                                                                         |                                                         |                                                                |                                                           |
| Tease provide one of<br>Reassignment Stat<br>All Statuses                                  | tus ①                                                                                         | Enro                                                                               | nents. Selecting the reset by<br>Alment Status<br>Statuses                                                                                   | utton will clear the opti                                                               | Relationship                                            | he tull list of enrollments.<br>Status<br>lips ❤               |                                                           |
|                                                                                            |                                                                                               |                                                                                    |                                                                                                    |                                                                                         |                                                         |                                                                |                                                           |
|                                                                                            |                                                                                               |                                                                                    | Records 1                                                                                                    | - 1 of 1                                                                                |                                                         |                                                                |                                                           |
| table below display<br>ninistrative Contract                                               | ys Reassignment Information<br>for has processed the submitt                                  | for Approved, Deact<br>ed enrollment.                                              | Records 1<br>ivated, Revoked, and Rejec<br>Reassignments F                                                                                   | - 1 of 1<br>Ited enrollment records<br>Report Details                                   | s. Any changes that you                                 | submit will display here o                                     | nly after the Medicare                                    |
| table below display<br>ninistrative Contract<br>Relationship                               | ys Reassignment Information<br>for has processed the submitt<br>Provider Name/LBN             | for Approved, Deact<br>ed enrollment.<br>NPI                                       | Records 1<br>ivated, Revoked, and Rejec<br>Reassignments F<br>Current Enrollment<br>Status                                                   | - 1 of 1<br>ted enrollment records<br>Report Details<br>Medicare ID                     | s. Any changes that you<br>Effective Date               | submit will display here or<br>Reassignment End<br>Date        | nly after the Medicare<br>Revalidation Due<br>Date        |
| table below display<br>ninistrative Contract<br>Relationship<br>Receiving Benefits<br>from | ys Reassignment Information<br>for has processed the submitt<br>Provider Name/LBN<br>Provider | for Approved, Deact<br>ed enrollment.<br>NPI<br>XXXXXXXXXX                         | Records 1 ivated, Revoked, and Rejec Reassignments F Current Enrollment Status APPROVED                                                      | - 1 of 1<br>Ited enrollment records<br>Report Details<br>Medicare ID                    | s. Any changes that you<br>Effective Date<br>05/01/2018 | submit will display here or<br>Reassignment End<br>Date<br>N/A | nly after the Medicare<br>Revalidation Due<br>Date<br>N/A |
| table below display<br>ninistrative Contract<br>Relationship<br>Receiving Benefits<br>from | ys Reassignment Information<br>tor has processed the submitt<br>Provider Name/LBN<br>Provider | for Approved, Deact<br>ed enrollment.<br>NPI<br>XXXXXXXXX                          | Records 1 ivated, Revoked, and Rejec Reassignments F Current Enrollment Status APPROVED Records 1                                            | - 1 of 1<br>ted enrollment records<br>Report Details<br>Medicare ID<br>gtan             | s. Any changes that you Effective Date 05/01/2018       | submit will display here or<br>Reassignment End<br>Date<br>N/A | nly after the Medicare<br>Revalidation Due<br>Date<br>N/A |
| table below display<br>ninistrative Contract<br>Relationship<br>Receiving Benefits<br>from | ys Reassignment Information<br>for has processed the submitt<br>Provider Name/LBN<br>Provider | for Approved, Deact<br>ed enrollment.<br>NPI<br>XXXXXXXXX<br>n to download this re | Records 1<br>iivated, Revoked, and Rejec<br>Reassignments F<br>Current Enrollment<br>Status<br>APPROVED<br>Records 1<br>eport in CSV format. | - 1 of 1<br>ted enrollment records<br>Report Details<br>Medicare ID<br>Etan<br>- 1 of 1 | s. Any changes that you<br>Effective Date<br>05/01/2018 | submit will display here or<br>Reassignment End<br>Date<br>N/A | nly after the Medicare<br>Revalidation Due<br>Date<br>N/A |
| table below display<br>ninistrative Contract<br>Relationship<br>Receiving Benefits<br>from | ys Reassignment Information<br>for has processed the submitt<br>Provider Name/LBN<br>Provider | for Approved, Deact<br>ed enrollment.<br>NPI<br>XXXXXXXXX                          | Records 1 ivated, Revoked, and Rejec Reassignments F Current Enrollment Status APPROVED                                                      | - 1 of 1<br>ted enrollment records<br>Report Details<br>Medicare ID<br>gtan             | s. Any changes that you<br>Effective Date<br>05/01/2018 | submit will display here or<br>Reassignment End<br>Date<br>N/A | nly after the Medic<br>Revalidation I<br>Date<br>N/A      |

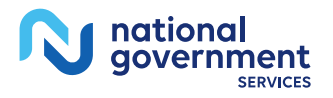

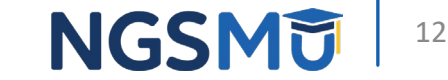

## Add Reassignment for Provider with Active Enrollment

## Verify Active Enrollment

 <u>NGS Website</u> > Enrollment > Hot Topics > <u>How to Determine if</u> <u>the Provider is Active and Get the Provider Enrolled in Medicare</u> <u>Part B</u>

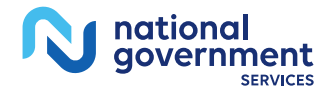

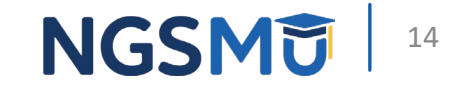

## Manage Reassignments

| nding Reassignments Applie                                                                                                    | cations                                                                                                    |                                                         |                                                                                                    |                                        |                                                                                                    |                                                                                                    |                                                                                                    |
|----------------------------------------------------------------------------------------------------|----------------------------------------------------------------------------------------------------|---------------------------------------------------------|----------------------------------------------------------------------------------------------------|----------------------------------------|----------------------------------------------------------------------------------------------------|----------------------------------------------------------------------------------------------------|----------------------------------------------------------------------------------------------------|
| currently do not have any Pendir                                                                                                    | ng Reassignments.                                                                                                    |                                                         |                                                                                                    |                                        |                                                                                                    |                                                                                                    |                                                                                                    |
| assignments Report                                                                                                    |                                                                                                    |                                                         |                                                                                                    |                                        |                                                                                                    |                                                                                                    |                                                                                                    |
| Filter Reassignment Records                                                                                                    |                                                                                                    |                                                         |                                                                                                    |                                        |                                                                                                    |                                                                                                    |                                                                                                    |
| Please provide one or more of the                                                                                                    | following options to filter the enrollment                                                                                                    | s. Selecting the reset button will clea                 | ar the options selected and load the full list                                                                                                    | of enrollments.                        |                                                                                                    |                                                                                                    |                                                                                                    |
| Reassignment Status 🕕                                                                                                    |                                                                                                    | Enrollm                                                 | ent Status                                                                                                    |                                        | <b>Relationship Status</b>                                                                                       |                                                                                                    |                                                                                                    |
| All Statuses                                                                                                    | •                                                                                                    | All Stat                                                | uses •                                                                                                    |                                        | All Relationships                                                                                                | •                                                                                                    |                                                                                                    |
|                                                                                                    | ant Information for Approval Description                                                                                                    | ed. Revoked, and Rejected enrolling                     | ent records. Any changes that you submit w                                                                                                    | ill display here only after the Medica | are Administrative Contractor has p                                                                              | rocessed the submitted enrollment.                                                                                                    |                                                                                                    |
| e table below displays Heassignin                                                                                                    | and management of Paperson, Constraint                                                                                                    |                                                         | Reassignments R                                                                                                    | eport Details                          |                                                                                                    |                                                                                                    |                                                                                                    |
| Relationship                                                                                                    | Provider Name/LBN                                                                                                    | NPI                                                     | Reassignments R<br>Current Enrollment Status                                                                                                    | Medicare ID                            | Effective Date                                                                                                   | Reassignment End Date                                                                                                    | Revalidation Due Date                                                                                                    |
| Relationship<br>Relationship<br>Receiving Benefits from                                                                                                    | Provider Name/LBN<br>XXXXXXX, XXXXXX                                                                                                    | NPI<br>XXXXXXXXXX                                       | Reassignments R<br>Current Enrollment Status<br>APPROVED                                                                                                    | Medicare ID<br>N/A                     | Effective Date<br>05/02/2005                                                                                     | Reassignment End Date<br>01/01/2008                                                                                                    | Revalidation Due Date<br>N/A                                                                                                   |
| Relationship<br>Relationship<br>Receiving Benefits from<br>Receiving Benefits from                                                                                                    | Provider Name/LBN<br>XXXXXX, XXXXX<br>XXXXXX, XXXXX                                                                                                    | NPI<br>XXXXXXXXXX<br>XXXXXXXXXX                         | Reassignments R<br>Current Enrollment Status<br>APPROVED<br>DEACTIVATED                                                                                                    | Medicare ID<br>N/A<br>N/A              | Effective Date<br>05/02/2005<br>12/15/2009                                                                       | Reassignment End Date 01/01/2008 02/14/2014                                                                                                    | Revalidation Due Date<br>N/A<br>N/A                                                                                            |
| Relationship<br>Receiving Benefits from<br>Receiving Benefits from<br>Receiving Benefits from                                                                                                    | Provider Name/LBN<br>XXXXXXX, XXXXXX<br>XXXXXXX, XXXXXX<br>XXXXXXX, XXXXXX                                                                                                | NPI<br>XXXXXXXXXXXX<br>XXXXXXXXXXX<br>XXXXXXXXXXX       | Reassignments R           Current Enrollment Status           APPROVED           DEACTIVATED           DEACTIVATED                                                                                                    | Medicare ID<br>N/A<br>N/A<br>N/A       | Effective Date<br>05/02/2005<br>12/15/2009<br>12/05/2005                                                         | Reassignment End Date           01/01/2008           02/14/2014           02/14/2014                                                                       | Revalidation Due Date<br>N/A<br>N/A<br>05/13/2013                                                                              |
| Relationship<br>Receiving Benefits from<br>Receiving Benefits from<br>Receiving Benefits from<br>Receiving Benefits from<br>Receiving Benefits from                                                       | Provider Name/LBN<br>XXXXXXX, XXXXXX<br>XXXXXXX, XXXXXX<br>XXXXXXX, XXXXXX<br>XXXXXXX, XXXXXX                                                                             | NPI<br>XXXXXXXXXXX<br>XXXXXXXXXX<br>XXXXXXXXXX<br>XXXXX | Reassignments Reassignments Reassig | Medicare ID<br>N/A<br>N/A<br>N/A       | Effective Date<br>05/02/2005<br>12/15/2009<br>12/05/2005<br>09/28/2015                                           | Reassignment End Date           01/01/2008           02/14/2014           02/14/2014           02/14/2014           N/A                                    | Revalidation Due Date<br>N/A<br>N/A<br>05/13/2013<br>N/A                                                                       |
| Relationship<br>Receiving Benefits from<br>Receiving Benefits from<br>Receiving Benefits from<br>Receiving Benefits from<br>Receiving Benefits from<br>Receiving Benefits from                            | Provider Name/LBN<br>XXXXXXX, XXXXXX<br>XXXXXXX, XXXXXX<br>XXXXXXX, XXXXXX<br>XXXXXXX, XXXXXX<br>XXXXXXX, XXXXXX<br>XXXXXXX, XXXXXX                                       | NPI<br>XXXXXXXXXXX<br>XXXXXXXXXX<br>XXXXXXXXXX<br>XXXXX | Reassignments R           Current Enrollment Status           APPROVED           DEACTIVATED           DEACTIVATED           APPROVED           APPROVED           APPROVED                                                                                                    | Medicare ID<br>N/A<br>N/A<br>N/A       | Effective Date<br>05/02/2005<br>12/15/2009<br>12/05/2005<br>09/28/2015<br>12/15/2009                             | Reassignment End Date           01/01/2008           02/14/2014           02/14/2014           N/A           N/A                                           | Revalidation Due Date<br>N/A<br>N/A<br>05/13/2013<br>N/A<br>N/A                                                                |
| Retationship<br>Receiving Benefits from<br>Receiving Benefits from<br>Receiving Benefits from<br>Receiving Benefits from<br>Receiving Benefits from<br>Receiving Benefits from<br>Receiving Benefits from | Provider Name/LBN<br>XXXXXXX, XXXXXX<br>XXXXXXX, XXXXXX<br>XXXXXXX, XXXXXX<br>XXXXXXX, XXXXXX<br>XXXXXXX, XXXXXX<br>XXXXXXX, XXXXXX<br>XXXXXXX, XXXXXX                    | NPI<br>XXXXXXXXXXX<br>XXXXXXXXXX<br>XXXXXXXXXX<br>XXXXX | Reassignments R           Current Enrollment Status           APPROVED           DEACTIVATED           DEACTIVATED           APPROVED           APPROVED           APPROVED           APPROVED           APPROVED           APPROVED           APPROVED                                                                                                    | Medicare ID<br>N/A<br>N/A<br>N/A       | Effective Date<br>05/02/2005<br>12/15/2009<br>12/05/2005<br>09/28/2015<br>12/15/2009<br>05/23/2013               | Reassignment End Date           01/01/2008           02/14/2014           02/14/2014           N/A           N/A           02/14/2014                      | Revalidation Due Date<br>N/A<br>N/A<br>05/13/2013<br>N/A<br>N/A<br>N/A                                                         |
| Relationship<br>Receiving Benefits from<br>Receiving Benefits from<br>Receiving Benefits from<br>Receiving Benefits from<br>Receiving Benefits from<br>Receiving Benefits from<br>Receiving Benefits from | Provider Name/LBN<br>XXXXXXX, XXXXXX<br>XXXXXXX, XXXXXX<br>XXXXXXX, XXXXXX<br>XXXXXXX, XXXXXX<br>XXXXXXX, XXXXXX<br>XXXXXXX, XXXXXX<br>XXXXXXX, XXXXXX<br>XXXXXXX, XXXXXX | NPI<br>XXXXXXXXXXXX<br>XXXXXXXXXXX<br>XXXXXXXXXXX       | Reassignments R           Current Enrollment Status           APPROVED           DEACTIVATED           DEACTIVATED           APPROVED           APPROVED           APPROVED           APPROVED           APPROVED           APPROVED           APPROVED                                                                                                    | Medicare ID<br>N/A<br>N/A<br>N/A       | Effective Date<br>05/02/2005<br>12/15/2009<br>12/05/2005<br>09/28/2015<br>12/15/2009<br>05/23/2013<br>10/05/2008 | Reassignment End Date           01/01/2008           02/14/2014           02/14/2014           N/A           02/14/2014           N/A           02/14/2014 | Revalidation Due Date           N/A           N/A           05/13/2013           N/A           N/A           N/A           N/A |
| Relationship<br>Relationship<br>Receiving Benefits from<br>Receiving Benefits from                                                                                                    | Provider Name/LBN<br>XXXXXX, XXXXX<br>XXXXXX, XXXXXX                                                                                                    | NPI<br>XXXXXXXXXXX<br>XXXXXXXXXXX                       | Reassignments R<br>Current Enrollment Status<br>APPROVED<br>DEACTIVATED                                                                                                    | Medicare ID<br>N/A<br>N/A              | Effective Date<br>05/02/2005<br>12/15/2009                                                                       | Reassignment End Date<br>01/01/2008<br>02/14/2014                                                                                                    | Revalidation<br>N/A<br>N/A                                                                                                    |

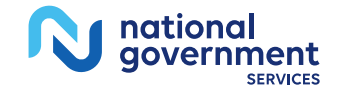

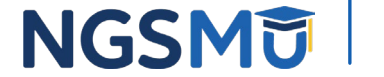

## **Application Questionnaire**

| Medicare Enrollment<br>for Providers and Suppliers       Home   Help =   Log         My Application Progress       0%         Home > My Associates > My Enrollments > Application Questionnaire |
|----------------------------------------------------------------------------------------------------|
| Home       Help =       Log         My Application Progress       0%         Home       My Associates       My Enrollments         Application Questionnaire       Application Questionnaire    |
| My Application Progress 0% <u>Home</u> > <u>My Associates</u> > <u>My Enrollments</u> > Application Questionnaire                                                                               |
| Home > My Associates > My Enrollments > Application Questionnaire                                                                                                    |
|                                                                                                    |
| Application Questionnaire                                                                                                    |
| (*) Red asterisk indicates a required field.                                                                                                    |
| * Please select an activity you would like to perform:                                                                                                    |
| <ul> <li>Add reassignment of benefits where someone is reassigning benefits to the<br/>group or organization</li> </ul>                                                                         |
| <ul> <li>Remove existing reassignment of benefits (where someone is reassigned to<br/>the group/organization)</li> </ul>                                                                        |
| O Change of information to Reassignment                                                                                                    |
|                                                                                                    |
| NEXT PAGE                                                                                                    |
| CANCEL                                                                                                    |
| Home   Helpt U Log Out                                                                                                    |

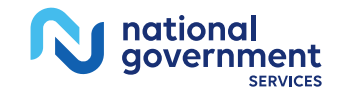

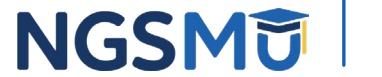

## **Application Questionnaire**

| Medicare Enrollment<br>for Providers and Suppliers                                                                 |      |               |                       |
|----------------------------------------------------------------------------------------------------|------|---------------|-----------------------|
|                                                                                                    | Home | CMS<br>Help 🖷 | Validation<br>Log Out |
| My Application Progress 0%                                                                                         |      |               |                       |
| Home > My Associates > My Enrollments > Application Questionnaire                                                  |      |               |                       |
| Application Questionnaire                                                                                          |      |               |                       |
| (*) Red asterisk indicates a required field. Additional Changes                                                    |      |               |                       |
| You are about to add a reassignment of benefits (where someone is reassigning benefits to the group/organization). |      |               |                       |
| * Does the applicant need to make any other updates or changes to this enrollment information                      | ?    |               |                       |
| $\bigcirc$ Yes, I need to make other updates to my enrollment.                                                     |      |               |                       |
| ○ No, I only need to make Reassignment Updates.                                                                    |      |               |                       |
|                                                                                                    |      |               |                       |
|                                                                                                    |      |               |                       |
| PREVIOUS PAGE                                                                                                    |      |               |                       |
| CANCEL                                                                                                    |      |               |                       |
| Home   Help 🖵   Log Out                                                                                            |      |               |                       |

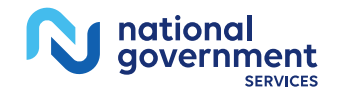

NGSM

## Start Application

| Confir                        | m Reason for App                                                                                                    | lication                                                                            |                                                                  |                       |
|-------------------------------|----------------------------------------------------------------------------------------------------|-------------------------------------------------------------------------------------|------------------------------------------------------------------|-----------------------|
| Med                           | icare Part B Enrollm                                                                                                    | ient                                                                                |                                                                  |                       |
| Base                          | d on your responses, th                                                                                                    | e following reason for a                                                            | pplication was identified.                                       |                       |
| . ,                           | A Medicare Part B Sup                                                                                                    | plier is accepting bene                                                             | fits from a Part B pract                                         | titioner.             |
| The                           | application is for:                                                                                                    |                                                                                     |                                                                  |                       |
| Le                            | gal Business Name                                                                                                    | Tax Identification<br>Number (TIN)                                                  | Supplier Type                                                    | State                 |
| PRA                           | FAMILY<br>CTICE LLC                                                                                                    | хх-хххх                                                                             | CLINIC/GROUP<br>PRACTICE                                         | ILLINOIS              |
| Click<br>abov<br>Plea<br>does | ing on the Start Applica<br>e information.<br>se note: After you click<br>not mean that your app<br>e conclusion of this pro- | ition' button will create a<br>'Start Application' a Wel<br>lication has been submi | Medicare application usi<br>o Tracking ID will be crea<br>tited. | ing the<br>ited. This |
| • 1                           | The application is submi<br>s) for processing                                                                                 | itted to the appropriate N                                                          | ledicare fee-for-service o                                       | ontractor             |
| • /                           | An Authorized Official or<br>submitted information                                                                            | Delegated Official must                                                             | t sign a statement certifyi                                      | ng the                |
| • 1                           | The certification stateme<br>attachments must be ele<br>contractor(s)                                                         | ent, additional required s<br>actronically signed or ma                             | ignatures, and required<br>iled to the identified fee-t          | for-service           |
| • •                           | Medicare benefits to the<br>service contractor proce                                                                          | practitioner are reassigned as this application and                                 | ned to the supplier after t<br>d approves the informatio         | he fee-for-           |
| • {                           | Any required and/or sup<br>he fee-for-service contr                                                                           | porting documentation n<br>actor                                                    | ot uploaded must be ma                                           | iled in to            |
|                               |                                                                                                    | START APPLICATION                                                                   |                                                                  |                       |
| CAN                           | CEL                                                                                                    |                                                                                     |                                                                  |                       |

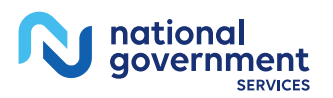

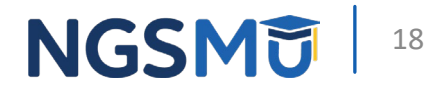

## **Topic View**

national government SERVICES

N

| nrollment ID:                                                                                                    |                                                                                                    |                                                                                                    |                                                                        |                                                                                                    |
|----------------------------------------------------------------------------------------------------|----------------------------------------------------------------------------------------------------|----------------------------------------------------------------------------------------------------|------------------------------------------------------------------------|----------------------------------------------------------------------------------------------------|
| acID:                                                                                                    |                                                                                                    |                                                                                                    |                                                                        |                                                                                                    |
| leb Tracking II                                                                                                    | D:                                                                                                    |                                                                                                    |                                                                        |                                                                                                    |
| Reason for                                                                                                    | Application                                                                                                    |                                                                                                    |                                                                        |                                                                                                    |
| Reassignmer<br>Practitioner(s                                                                                                    | nt of Benefits Betw<br>s), Supplier(s), or P                                                                                                    | een an Enrol<br>rovider(s)                                                                                                    | led Practitioner a                                                     | and another Enrolled                                                                                                    |
| Reports                                                                                                    |                                                                                                    |                                                                                                    |                                                                        |                                                                                                    |
| Select the hyp<br>View Applicati                                                                                                    | erlink to view the Ap<br>ion being edited 🖵                                                                                                    | plication bein                                                                                                    | g edited:                                                              |                                                                                                    |
| Select the hyp<br>View Medicare                                                                                                    | erlink to view the Me<br>e ID Report 🖵                                                                                                    | edicare ID Re                                                                                                    | port:                                                                  |                                                                                                    |
| Topics                                                                                                    |                                                                                                    |                                                                                                    |                                                                        |                                                                                                    |
| a la atra a la allur                                                                                                    | submit this second term                                                                                                    | t and the first                                                                                                    | ris grouped into to                                                    | to all of the following                                                                                                    |
| electronically s<br>topics.<br>You may view<br>process by clic                                                                                               | submit this enrollment<br>and print this enrolli<br>cking the View and F                                                                                                    | nt application<br>ment applicat<br>Print button be                                                                                                | you must complet<br>on at any time du                                  | te all of the following                                                                                                    |
| electronically s<br>topics.<br>You may view<br>process by clic<br>This applicatio                                                                            | submit this enrollment<br>or and print this enroll<br>cking the View and F<br>on is collecting the fo                                                                                                    | nt application,<br>ment applicat<br>Print button be<br>flowing topics                                                                             | on at any time due                                                     | te all of the following<br>ring the enrollment                                                                                             |
| electronically stopics.<br>You may view<br>process by clic<br>This applicatio<br>Completed                                                                   | submit this enrollment<br>and print this enrollicking the View and F<br>on is collecting the for<br>Topics                                                                                                    | nt application,<br>ment applicat<br>Print button be<br>llowing topics                                                                             | ion at any time du<br>low.                                             | te all of the following<br>ring the enrollment                                                                                             |
| electronically s<br>topics.<br>You may view<br>process by clic<br>This applicatio<br>Completed                                                               | submit this enrollment<br>of and print this enroll<br>cking the View and F<br>on is collecting the for<br>Topics<br>Reassignment                                                                                           | nt application<br>ment applicat<br>Print button be<br>llowing topics                                                                              | in a grouped more any vou must completion at any time due sow.         | te all of the following<br>ring the enrollment<br>ssignment                                                                                |
| electronically stoppics.<br>You may view process by clic<br>This application<br>Completed                                                                    | submit this enrollment<br>of and print this enrolls<br>cking the View and F<br>on is collecting the for<br>Topics<br>Reassignment<br>Contact Person                                                                        | nt application<br>ment applicat<br>Print button be<br>Illowing topics<br>more infor<br>more infor                                                 | nation about Co                                                        | te all of the following<br>ring the enrollment<br>ssignment<br>ntact Person                                                                |
| electronically :<br>topics.<br>You may view<br>process by clic<br>This applicatio<br>Completed<br>Note:<br>• Once you<br>Submissic<br>the 'Error<br>Process. | submit this enrollment<br>r and print this enrolls<br>cking the View and F<br>on is collecting the for<br>Topics<br>Reassignment<br>Contact Person<br>have completed all<br>on' button will be ens<br>Check' tab. Clicking | nt application<br>ment applicat<br>print button be<br>llowing topics<br>more infor<br>more infor<br>the topics and<br>bled. You me<br>'Begin Subm | In a grouped mid of<br>you must complete<br>on at any time du<br>flow. | te all of the following<br>ring the enrollment<br>ssignment<br>ntact Person<br>esent, the 'Begin<br>any time by olicking<br>the Submission |

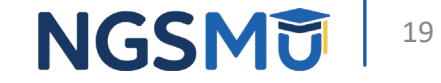

## Add Reassignment Information

| To                   | pic Summary                                                                                                    |
|----------------------|----------------------------------------------------------------------------------------------------|
| This<br>will<br>of E | topic captures information to identify Medicare providers with whom the applicant establish a reassignment of benefits. (more information about Reassignment dentity)                   |
| _                    | ilter Reassignment of Benefits                                                                                                    |
| F S e                | Please provide one or more of the following options to filter your enrollments.<br>Selecting on the Clear Filter button will clear the options and load the full list of<br>nrollments. |
| A                    | DD INFORMATION                                                                                                    |
|                      | assignment Information                                                                                                    |

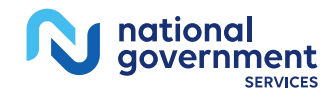

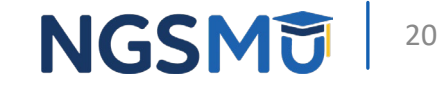

## **Provider Information**

| Home > My Associates > My Enrollments > Reassignment > Reassignment > ADD                                 |
|----------------------------------------------------------------------------------------------------|
| Accept Reassignment                                                                                       |
| (*) Red asterisk indicates a required field.                                                              |
| Accept Reassignment                                                                                       |
| * Effective Date of Information                                                                           |
| MM/DD/YYYY                                                                                                |
| * First Name                                                                                              |
| Middle Name                                                                                               |
| * Last Name                                                                                               |
| Suffix<br>Select Suffix ✔                                                                                 |
| * Social Security Number (SSN)                                                                            |
| * Date of Birth                                                                                           |
| * National Provider Identifier (NPI)                                                                      |
| <ul> <li>Please choose the Specialty Type for the reassigning practitioner:</li> <li>Physician</li> </ul> |
| O Non-Physician                                                                                           |
| NEXT PAGE                                                                                                 |
| CANCEL                                                                                                    |

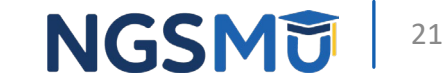

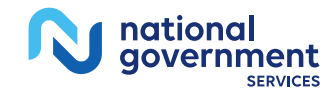

## **Group Information**

Home > My Associates > My Enrollments > Reassignment > Reassignment > ADD

Home > My Associates > My Enrollments > Reassignment > Reassignment > ADD

| Reassignment of Benefits                                                                                                    | Accept Reassignment                                                                                                    |
|----------------------------------------------------------------------------------------------------|----------------------------------------------------------------------------------------------------|
| Medicare Identification Numbers         Name:         National Provider Identifier (NPI):         Please provide any Medicare Identification numbers that apply to the group/provider that you are reassigning your benefits.         Note: Use the Add More button to add more than one Medicare Identification number.         Medicare Identification Number | Practice Location Address from where benefits are accepted         Note:         • To add Practice Locations (a location is not listed or dropdown lists are disabled), go to the Physical Location topic.         • The locations you select here will be used to populate Physician Compare on Medicare.gov.         Primary Practice Location:         Please select the Primary Practice Location where you render services:         Select a Primary Practice Location Address |
| CANCEL                                                                                                    | Secondary Practice Location:<br>Please select the Secondary Practice Location where you render services:<br>Select a Secondary Practice Location Address                                                                                                    |

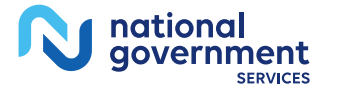

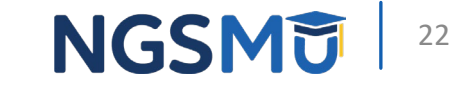

## **Reassignment Topic Summary**

### **Topic Summary**

This topic captures information to identify Medicare providers with whom the applicant will establish a reassignment of benefits. (more information about Reassignment of Benefits)

### —Filter Reassignment of Benefits

Please provide one or more of the following options to filter your enrollments. Selecting on the Clear Filter button will clear the options and load the full list of enrollments.

### 

Advanced Search

Records 1 - 1 of 1

### Accepting Reassignment from: Provider Name Effective Date of Information: Medicare ID(s) for provider

05/01/2018 Social Security Number (SSN): XXX-XX-XXX Date of Birth: 12/17/XXXX National Provider Identifier:

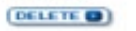

Medicare ID(s) for provider reassigning benefits:

benefits:

ptan

(ADD D)

HL.

receiving reassignment of

Practice Location Address:

Primary Practice Location Address: 137 CHICAGO, IL 60603 -5(

(DELETE 🙂 )

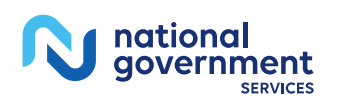

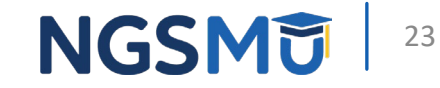

## **Review Contact Information**

government

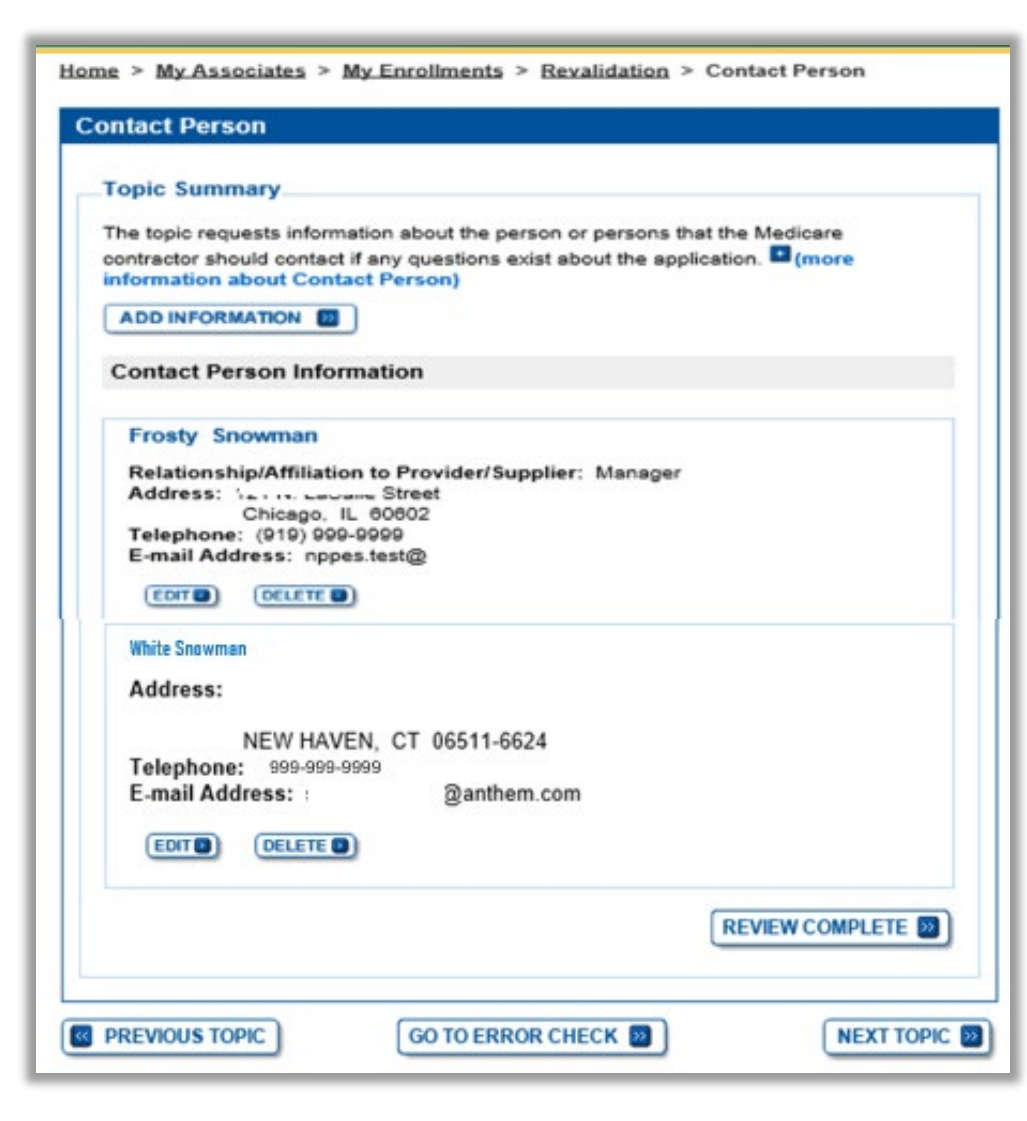

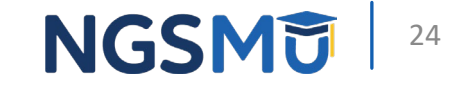

## Error/Warning Check and Begin Submission

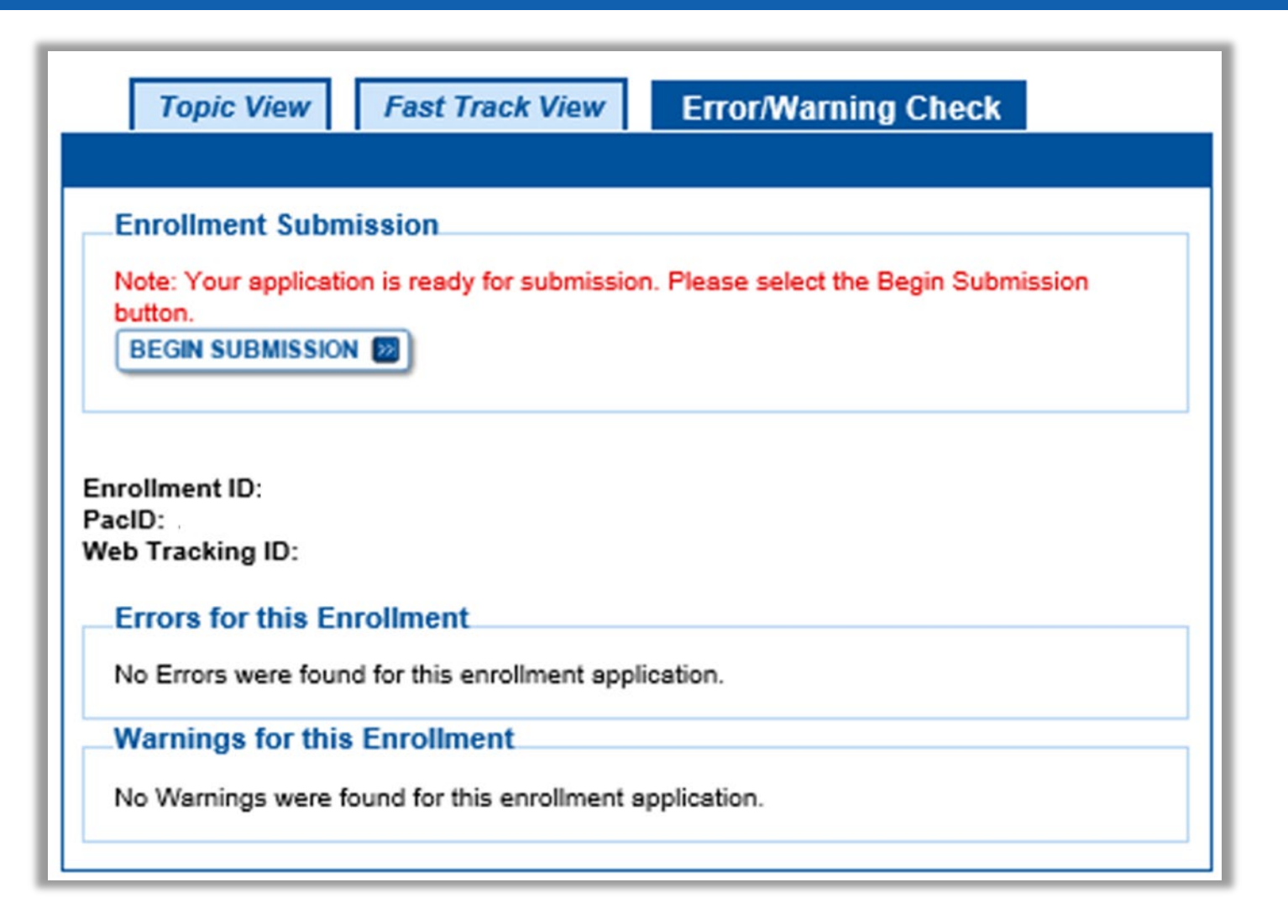

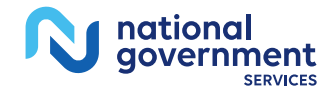

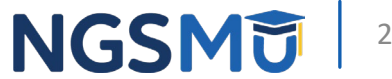

## Authorized/Delegated Official Selection

| My Application Progress 90%                                                                                                    |
|----------------------------------------------------------------------------------------------------|
| <u>Home &gt; My Associates &gt; My Enrollments &gt; Reassignment &gt; Submission Process</u>                                                    |
| Select Signatories                                                                                                    |
| (*) Red asterisk indicates a required field.<br>Signatory for Organization Enrollment                                                           |
| The selected Signer will be responsible the Electronic Funds Transfer Agreement and<br>Certification Statement for the Organization Enrollment. |
| * Authorized Signer<br>Please select authorized signer ✓                                                                                        |
| NEXT PAGE                                                                                                    |
| RETURN TO MY ENROLLMENTS                                                                                                    |

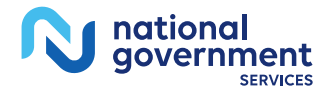

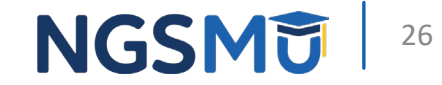

## Manage Signatures

|                                                                                                    | (*) Red asterisk indicates a required fiel                                                                                             |
|----------------------------------------------------------------------------------------------------|----------------------------------------------------------------------------------------------------|
| Group Name<br>Web Tracking IC                                                                                                    | TIN: XXX-XX-XXXX<br>NPf                                                                                                    |
| PECOS now allows users to upload signed<br>tatement(s),authorization statement(s), an<br>ubmission, by navigating to the My Enrollr<br>ption.                                                                                                    | documents. Please upload your certification<br>d CMS-588 forms on this page, or after<br>nents page and selecting the Manage Signature |
| tote: Users will no longer be able to mail in<br>Electronic or Upload.                                                                                                    | n signature documents. Please select either                                                                                            |
| Any Authorized or Delegated Officials with<br>lignatures. Authorized or Delegated Officia<br>how upload their signature documents.                                                                                                    | an ITIN will not be able to submit electronic<br>Is with an ITIN entered on this application <u>must</u>                               |
| Name: DONALD DUCK<br>SSN: XXX-XX-XXXX<br>* Signature Method for DONALD DUCK:                                                                                                    | Role: PRACTITIONER<br>Document: AUTHORIZATION STATEMENT<br>FOR INDIVIDUAL PRACTITIONERS (855R)                                         |
| <ul> <li>○ Electronic</li> <li>○ Upload</li> </ul>                                                                                                    |                                                                                                    |
| Electronic     Upload     Vpload     Vp | Role: AUTHORIZED OFFICIAL                                                                                                    |
| Electronic     Upload     Vame:     SSN: XXX-XXXX     Signature Method for St     E-Sign (Sign Now)     Upload                                                                                                    | Role: AUTHORIZED OFFICIAL<br>Document: AUTHORIZATION STATEMENT<br>FOR ORGANIZATIONS (855R)                                             |
| Electronic     Upload     Vou     SSN: XXX-XX-XXXX     Signature Method for St     E-Sign (Sign Now)     Upload     PREVIOUS PAGE                                                                                                    | Role: AUTHORIZED OFFICIAL<br>Document: AUTHORIZATION STATEMENT<br>FOR ORGANIZATIONS (855R)                                             |

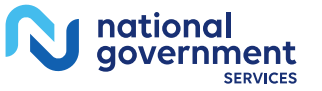

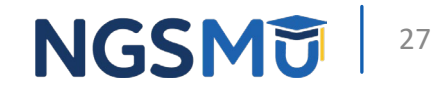

## Manage Signatures – Sign Now

| Name: [You]<br>SSN: XXX-XXX-XXXX<br>* Signature Method for | Role: AUTHORIZED OFFICIAL<br>Document: AUTHORIZATION STATEMENT<br>FOR ORGANIZATIONS (855R) |
|------------------------------------------------------------|--------------------------------------------------------------------------------------------|
| /                                                          |                                                                                            |
|                                                            |                                                                                            |
| Sign Now                                                   |                                                                                            |
| Sign Now                                                   |                                                                                            |
| Sign Now                                                   | PAGE NEXT PAGE                                                                             |

| gnature Instructions (*) Red asterisk indicates a requir                                                                                                    | ed field |
|----------------------------------------------------------------------------------------------------|----------|
| mplete your E-Signature follow the steps below:                                                                                                    |          |
| Click here if you wish to review the application #                                                                                                    |          |
| /iew and read the terms and conditions for the applicable document(s) that yo<br>vish to e-sign.                                                                                                    | u        |
| Check the box if you agree with the terms and conditions                                                                                                    |          |
| Sick the Submit button to complete your E-Signature                                                                                                    |          |
| ns and Conditions                                                                                                    |          |
| PENALTIES FOR FALSIFYING INFORMATION                                                                                                    | ^        |
| This section explains the penalties for deliberately furnishing false<br>information in this application to gain or maintain enrollment in the<br>Medicare program                                                                                                    | ]~       |
| AUTHORIZATION STATEMENT FOR ORGANIZATIONS (\$55R)                                                                                                    | ^        |
| The signatures below authorize the reassignment of benefits to a<br>upplier or the termination of a reassignment of benefits to a supplier,<br>is indicated in Section 1. Title XVIII of the Social Security Act                                                                                                    | ]~       |
| is indicated in Section 1. Title XVIII of the Social Security: Act<br>you accept the Terms and Conditions?<br>es, I agree to the certification statement terms and conditions. I certify t<br>id my electronic signature on this certification statement to be the legal<br>ing equivalent of my traditional handwritten signature. | hat I    |

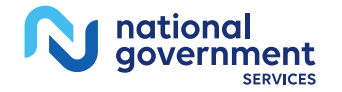

## Manage Signatures -Select Method

Name: DONALD DUCK

| Name: DONALD DUCK<br>SSN: XXX-XX-XXXX<br>* Signature Method for DONALD DUCK: | Role: PRACTITIONER<br>Document: AUTHORIZATION STATEMENT<br>FOR INDIVIDUAL PRACTITIONERS (855R) |
|------------------------------------------------------------------------------|------------------------------------------------------------------------------------------------|
| Electronic     Upload                                                        |                                                                                                |
| * Email Address<br>*Confirm Email Address                                    | ←                                                                                              |
|                                                                              |                                                                                                |

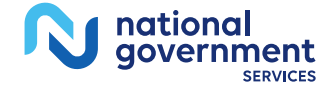

| SSN: XXX-XX-XXX<br>Signature Method for :DONALD DUCK<br>Electronic<br>Upload                                                                                                    | Role: PRACTITIONER<br>Document: AUTHORIZATION STATEMENT<br>FOR INDIVIDUAL PRACTITIONERS (855R)                                                          |
|----------------------------------------------------------------------------------------------------|----------------------------------------------------------------------------------------------------|
| Note: You may upload a signature document n<br>submission of this application. To upload a sign<br>the signature method, navigate to the My Enrol<br>the Manage Signatures option. | now, prior to application submission, or after the<br>nature document after submission, or to change<br>Ilments page, find this application, and select |
| The following documents can be used to uploa                                                                                                    | d a signature:                                                                                                    |
| <ul> <li>Signature page from the corresponding Me<br/>form available on the CMS website.</li> </ul>                                                                                | edicare provider/supplier enrollment application                                                                                                    |
| <ul> <li>Signature page from the Required/Support<br/>Enrollments Page select this application th</li> </ul>                                                                       | ting Documentation topic, or from the My<br>een select View > View Printable Certification                                                              |
| To upload a signature document now, browse                                                                                                    | for the file then select the Upload button.                                                                                                    |
| Document: AUTHORIZATION STATEMENT                                                                                                    | FOR INDIVIDUAL PRACTITIONERS (855R)                                                                                                    |
|                                                                                                    |                                                                                                    |
|                                                                                                    |                                                                                                    |
| RETURN TO MY ENROLLMENTS                                                                                                    |                                                                                                    |

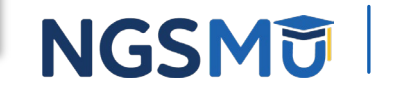

## **Submission Page**

Home > My Associates > My Enrollments > Revalidation > Submission Process

#### **Documentation Requiring View and Print** Signatures: MUST E-SIGN Comments Documentation Submission Page or UPLOAD Authorized Official (\*) Red asterisk indicates a required field. View and Print [PDF] **Certification Statement for** Medicare Contractor **Clinics and Group Practices** [PDF] The Medicare Contractor(s) listed here would be responsible for processing your Note : Please do not mail electronic and printed application materials. If more than one contractor is listed, you a signed Certification must mail copies of print documents to each contractor listed. You must mail all Statement, Signature required print documents within 15 days of submitting the electronic part of your documents must be either application. e-signed or uploaded. Medicare Contractor: NATIONAL GOVERNMENT SERVICES, INC. Form CMS-855R. View and Print [PDF] NATIONAL GOVERNMENT SERVICES, INC. Authorization Statement for PO BOX Reassignment of Medicare INDIANAPOLIS, IN Benefits Note : Please do not mail a signed Certification Reason(s) for submission: Statement, Signature documents must be either e-signed or uploaded. A Medicare Part B Supplier is accepting benefits from a Part B practitioner. **Required Documentation Delivery Method** Comments Form CMS-460. Unspecified Medicare Participating Physician or Supplier **Required and Supporting Documents** Agreement The following Required and Supporting Documents must be mailed in, e-signed or uploaded as part of your submission. Some documents may not be uploaded. Please **Optional Documentation Delivery Method** Comments read the notes below. Other Documentation Unspecified Do not upload to your submission: requested by your Medicare · A copy of the Medicare provider/supplier enrollment application form (such as a Contractor(s) CMS-855 form). Note: Documents in PDF format require the Adobe Acrobat Reader® C. If you **Required and/or Supporting Documents:** experience problems with PDF documents, please download the latest version of the Note: Expand I for document details. Reader® . If you wish to upload a document or change the delivery method for a document prior to submitting this application, please select the Cancel button and return to the Required and/or Supporting Documentation topic.

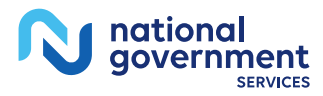

NGSMU

30

**PREVIOUS PAGE** 

COMPLETE SUBMISSION

## **Submission Confirmation**

| ssage from webpage                                                                                                    | Submission Confirmation - Print Your Receipt                                                                                                    |
|----------------------------------------------------------------------------------------------------|----------------------------------------------------------------------------------------------------|
| IMPORTANT! Your enrollment application with any uploaded documentation has been submitted to your fee-for-service contractor. Any required and/or supporting documentation not uploaded must be mailed in to the fee-for-service contractor. Your application may be delayed or not processed if any required/supporting documentation is missing. OK | Submission Complete         You have successfully submitted your application! <b>Remember to:</b> • Make sure all required and supporting documents that require a signature are signed.             • Mail all required and supporting documents that nequire a signature are signed.             • Mail all required and supporting documents that has not been uploaded to your Medicare Contractor within 15 days of submitting the electronic part of your application. Your application is not complete until the Medicare Contractor(s) receives the signed required documentation of your application in the mail.             • Any required and/or supporting documentation not uploaded must be mailed in to the fee-for-service contractor.             • Your application may be delayed or not processed if any required/supporting documentation is missing.             • If you are submitting an application with Electronic Funds Transfer (EFT) Information, please include confirmation of account information on bank letterhead or a voided check.             • Print this page for your records. Note: You can print and/or save copies of the application and required documents for your records by visiting the "My Enrollments" page.             • You will receive e-mails about your application status. Make sure to add "customerservice-donotreply@cms bhs gov" to your safe sender list |

My Application Progress

You have successfully submitted your application!

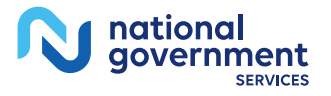

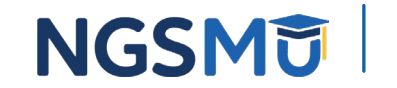

100%

# Terminate Reassignment

## Manage Reassignments

| issignments Report<br>ilter Reassignment Records |                                            |                                                                                                    |                                                |                 |                     |                       |                       |
|--------------------------------------------------|--------------------------------------------|----------------------------------------------------------------------------------------------------|------------------------------------------------|-----------------|---------------------|-----------------------|-----------------------|
| liter Reassignment Records                       |                                            |                                                                                                    |                                                |                 |                     |                       |                       |
|                                                  |                                            |                                                                                                    |                                                |                 |                     |                       |                       |
| lease provide one or more of the f               | ollowing options to filter the enrollments | s. Selecting the reset button will cle                                                                                                    | ar the options selected and load the full list | of enrollments. |                     |                       |                       |
| Casesionment Status                              |                                            | Enrollm                                                                                                    | ent Status                                     |                 | Relationship Status |                       |                       |
| All Statuses *                                   | ]                                          | All Stat                                                                                                    | uses •                                         |                 | All Relationships   | •                     |                       |
|                                                  |                                            |                                                                                                    |                                                |                 |                     |                       |                       |
|                                                  |                                            |                                                                                                    |                                                |                 |                     |                       |                       |
| Relationship                                     | Provider Name/LBN                          | NPI                                                                                                    | Current Enrollment Status                      | Medicare ID     | Effective Date      | Reassignment End Date | Revalidation Due Date |
| Receiving Benefits from                          | XXXXXX, XXXXX                              | XXXXXXXXX                                                                                                    | APPROVED                                       | N/A             | 05/02/2005          | 01/01/2008            | N/A                   |
| Receiving Benefits from                          | XXXXXX, XXXXX                              | XXXXXXXXX                                                                                                    | DEACTIVATED                                    | N/A             | 12/15/2009          | 02/14/2014            | N/A                   |
| Receiving Benefits from                          | XXXXXX, XXXXX                              | XXXXXXXXX                                                                                                    | DEACTIVATED                                    | N/A             | 12/05/2005          | 02/14/2014            | 05/13/2013            |
| Receiving Benefits from                          | XXXXXX, XXXXX                              | XXXXXXXXX                                                                                                    | APPROVED                                       |                 | 09/28/2015          | N/A                   | N/A                   |
| Receiving Benefits from                          | XXXXXX, XXXXX                              | XXXXXXXX                                                                                                    | APPROVED                                       |                 | 12/15/2009          | N/A                   | N/A                   |
| Receiving Benefits from                          | XXXXXX, XXXXX                              | XXXXXXXXX                                                                                                    | APPROVED                                       |                 | 06/23/2013          | 02/14/2014            | N/A                   |
|                                                  | XXXXXX, XXXXX                              | XXXXXXXXX                                                                                                    | APPROVED                                       |                 | 10/06/2008          | N/A                   | N/A                   |
| Receiving Benefits from                          |                                            | Construction of the second second black in the second second | 1000.01/00                                     |                 | 07/24/2003          | N/A                   | 11/30/3017            |
| Receiving Reports trong                          | AAAAAA, AAAAA                              |                                                                                                    | 10000450                                       |                 | 07/24/2003          | N/A                   | 11/20/2017            |
| Receiving Benefits from                          |                                            | Color Read with the stars from this of pains (sains both sain" )                                                                                                    | 10000100                                       |                 | 07/24/2003          | NICA                  | 11/30/2017            |

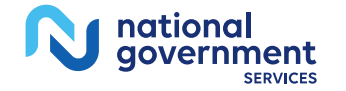

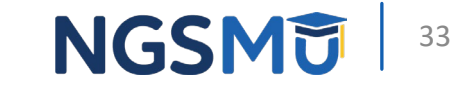

## **Application Questionnaire**

| Medicare Enrollment                                                                                                    |                         |
|----------------------------------------------------------------------------------------------------|-------------------------|
| for Providers and Suppliers                                                                                              | Home   Help 🔄   Log Out |
| My Application Progress 0%                                                                                               |                         |
| <u>Home &gt; My Associates &gt; My Enrollments &gt; Application Questionnaire</u>                                        |                         |
| Application Questionnaire                                                                                                |                         |
| (*) Red asterisk indicates a required field.                                                                             |                         |
| * Please select an activity you would like to perform:                                                                   |                         |
| $\bigcirc\;$ Add reassignment of benefits where someone is reassigning benefits to the group or organization             |                         |
| <ul> <li>Remove existing reassignment of benefits (where someone is reassigned to<br/>the group/organization)</li> </ul> |                         |
| O Change of information to Reassignment                                                                                  |                         |
|                                                                                                    |                         |
| NEXT PAGE                                                                                                    |                         |
| CANCEL                                                                                                    |                         |
| Home   Help -   Log Out                                                                                                  |                         |

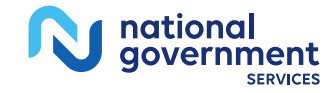

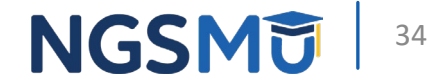

## **Application Questionnaire**

| Medicare Enrollment<br>for Providers and Suppliers                                                                    | Home | CMS<br>Help 🛥 | Validatio<br>Log O |
|----------------------------------------------------------------------------------------------------|------|---------------|--------------------|
| My Application Progress 0%                                                                                            |      |               |                    |
| Home > My Associates > My Enrollments > Application Questionnaire                                                     |      |               |                    |
| Application Questionnaire                                                                                             |      |               |                    |
| (*) Red asterisk indicates a required field.                                                                          |      |               |                    |
| You are about to add a reassignment of benefits (where someone is reassigning<br>benefits to the group/organization). |      |               |                    |
| * Does the applicant need to make any other updates or changes to this enrollment information                         | 1?   |               |                    |
| <ul> <li>Yes, I need to make other updates to my enrollment.</li> </ul>                                               |      |               |                    |
| O No, I only need to make Reassignment Updates.                                                                       |      |               |                    |
|                                                                                                    |      |               |                    |
| CANCEL                                                                                                    |      |               |                    |
| Home   Help 🗁   Log Out                                                                                               |      |               |                    |

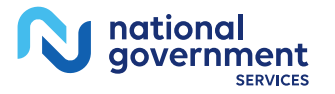

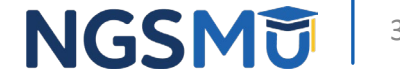

## **Start Application**

### **Confirm Reason for Application**

### Medicare Part B Enrollment

Based on your responses, the following reason for application was identified.

 A Medicare Part B supplier is terminating a current reassignment of benefits from a practitioner.

#### The application is for:

| Legal Business Name    | Tax Identification<br>Number (TIN) | Supplier Type            | State    |
|------------------------|------------------------------------|--------------------------|----------|
| FAMILY<br>PRACTICE LLC |                                    | CLINIC/GROUP<br>PRACTICE | ILLINOIS |

Clicking on the 'Start Application' button will create a Medicare application using the above information.

Please note: After you click 'Start Application' a Web Tracking ID will be created. This does not mean that your application has been submitted.

At the conclusion of this process:

- The application is submitted to the appropriate Medicare fee-for-service contractor (s) for processing
- An Authorized Official or Delegated Official must sign a statement certifying the submitted information
- The certification statement, additional required signatures, and required attachments must be electronically signed or mailed to the identified fee-for-service contractor(s)
- Medicare benefits reassigned to the supplier are terminated after the fee-for-service contractor processes this application and approves the information
- Any required and/or supporting documentation not uploaded must be mailed in to the fee-for-service contractor

START APPLICATION

### N national government SERVICES

| NGSMU | 36 |
|-------|----|
|-------|----|
### **Topic View**

| eb Trackin                            | ng ID:                                                                                                    |
|---------------------------------------|----------------------------------------------------------------------------------------------------|
| Reason f                              | for Application                                                                                                    |
| Practition<br>Benefits                | er, Supplier, or Provider is Terminating a Current Reassignment of                                                                                                    |
| Reports                               |                                                                                                    |
| Select the<br>View Appli              | hyperlink to view the Application being edited:<br>ication being edited 🖨                                                                                                    |
| Select the<br>View Medi               | hyperlink to view the Medicare ID Report:<br>icare ID Report 🖙                                                                                                    |
| Topics                                |                                                                                                    |
| The data re<br>electronica<br>topics. | equired for this enrollment application is grouped into topics. In order to<br>ally submit this enrollment application, you must complete all of the following                                                                                                    |
| You may v<br>process by               | riew and print this enrollment application at any time during the enrollment<br>y clicking the View and Print button below.                                                                                                    |
| This applic                           | cation is collecting the following topics:                                                                                                    |
| Complete                              | ed Topics                                                                                                    |
| ~                                     | Reassignment  Image: Provide the set of the set of t |
| 1                                     | Contact Person Immore information about Contact Person                                                                                                    |
| Note:                                 | you have completed all the topics and as errors are present, the 'Begin                                                                                                    |

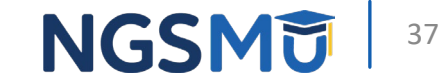

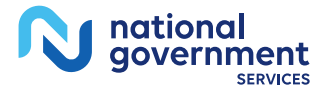

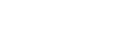

#### Remove Reassignment

| My Associates > My Enrollments > Reassignment > Reassignment                                                                                                    | Records 1 - 2 of 2                                                                                                    |
|----------------------------------------------------------------------------------------------------|----------------------------------------------------------------------------------------------------|
| signment of Benefits                                                                                                    | Accepting Reassignment from: XXXX XXXXX                                                                                                    |
| Dic Summary<br>stopic captures information to identify Medicare providers with whom the applicant<br>establish a reassignment of benefits. (more information about Reassignment<br>Benefits)<br>Filter Reassignment of Benefits                                                   | Effective Date of Information: Medicare Identification Number(s)<br>Social Security Number (SSN): XXX-<br>XX-XXX<br>Date of Birth: 12/17/XXXX<br>National Provider Identifier:<br>(unverified) Medicare Identification<br>DELETE                                    |
| Itease provide one or more of the following options to filter your enrollments.         Itelecting on the Clear Filter button will clear the options and load the full list of nrollments.         Advanced Search         inter search criteria         Reassignment Information | Practice Location Address:<br>Primary Practice Location<br>Address:<br>137 S STATE ST<br>CHICAGO, IL 60603 -5606<br>DELETE                                                                                                    |
| ndividual<br>iirst Name First Name ①                                                                                                    | Accepting Reassignment from: XXX<br>Effective Date of Information:<br>05/01/2018<br>Social Security Number (SSN): XXX-<br>XXX-XXXX<br>Date of Birth: 12/17/XXXX<br>National Provider Identifier:<br>CELLERE<br>Medicare ID(s) for provider<br>reassigning benefits: |
| National Provider Identifier (NPI)     Application Status       National Provider Identifier (NPI)     All Statuses       FILTER ID     CLEAR FILTER ID                                                                                                    | Practice Location Address:<br>Primary Practice Location<br>Address:<br>137 S STATE ST<br>CHICAGO, IL 60603 -5606                                                                                                    |
|                                                                                                    | Records 1 - 2 of 2                                                                                                    |

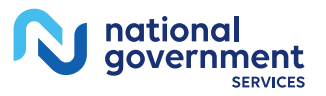

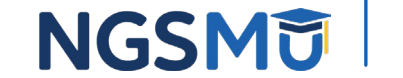

#### **Termination Date**

| My Application Progress 90%                                                                                                    |
|----------------------------------------------------------------------------------------------------|
| <u>Home</u> > <u>My Associates</u> > <u>My Enrollments</u> > <u>Reassignment</u> > <u>Reassignment</u> > DELETE                         |
| Reassignment of Benefits                                                                                                    |
| (*) Red asterisk indicates a required field.                                                                                            |
| Delete Existing Information                                                                                                    |
| The following information is on file with Medicare. To remove the information from your<br>enrollment, please enter a termination date. |
| * Termination Date                                                                                                    |
| MM/DD/YYYY                                                                                                    |
| Information to be Deleted                                                                                                    |
| Effective Date of Information: 05/01/2018 Name: XXXXX XXXXXX                                                                            |
| Social Security Number (SSN): XXX-XX-XXXX<br>Date of Birth: 12/17/XXXX                                                                  |
| National Provider Identifier (NPI):                                                                                                    |
| Practice Location Address:                                                                                                    |
| Primary Practice Location<br>137 S STATE ST<br>CHICAGO, IL 60603 -5606                                                                  |
| SAVE D                                                                                                    |

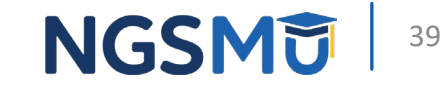

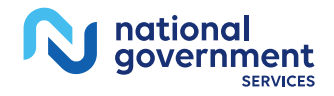

#### **Reassignment Topic Summary**

national government

| signment of Benefits                                                                                                    |                                          |
|----------------------------------------------------------------------------------------------------|------------------------------------------|
| pic Summary                                                                                                    |                                          |
| s topic captures information to identify Me                                                                                                    | dicare providers with whom the applicant |
| establish a spession matching the                                                                                                    | arear information about Reasoning        |
| Repetits)                                                                                                    |                                          |
| , and the second second s |                                          |
| ilter Reassignment of Benefits                                                                                                    |                                          |
| Please provide one or more of the followin                                                                                                    | a onlights to filter your enrollments    |
| Selecting on the Clear Filter button will cle                                                                                                    | ar the options and load the full list of |
| nrollments.                                                                                                    |                                          |
| Advanced Second                                                                                                    |                                          |
| - Advanced search                                                                                                    |                                          |
| DD INFORMATION                                                                                                    |                                          |
| assignment Information                                                                                                    |                                          |
| Records                                                                                                    | 1 - 1 of 1                               |
|                                                                                                    | Provider Name                            |
| Accenting Desceignment from                                                                                                    | Torner Marie                             |
| Accepting Reassignment nom:                                                                                                    |                                          |
| Effective Date of Information:                                                                                                    | Medicare ID(s) for provider              |
| 05/01/2018                                                                                                    | receiving reassignment of                |
| Social Security Number (SSN): XXX-                                                                                                    | benefits:                                |
| Date of Birth: 12/17/XXXX                                                                                                    |                                          |
| National Provider Identifier:                                                                                                    | (100.00)                                 |
|                                                                                                    |                                          |
| DELETE D                                                                                                    |                                          |
|                                                                                                    | Mediaara (D/s) for provider              |
|                                                                                                    | reassigning benefits:                    |
|                                                                                                    |                                          |
| Oraction I continue Addresses                                                                                                    |                                          |
| Fractice Location Address.                                                                                                    |                                          |
| Primary Practice Location                                                                                                    |                                          |
| Add                                                                                                    |                                          |
| 13/ S STATE ST<br>CHICAGO II. 60603-5606                                                                                                    |                                          |
| UNIONOU, IL 00003-0000                                                                                                    |                                          |
|                                                                                                    |                                          |
| DELETE                                                                                                    |                                          |
|                                                                                                    |                                          |
|                                                                                                    |                                          |
|                                                                                                    |                                          |
|                                                                                                    |                                          |
| Records                                                                                                    | 1 - 1 of 1                               |
| 0.000 (D. 00)                                                                                                    | C.) 5799961                              |
|                                                                                                    |                                          |
| URN TO TOPICS                                                                                                    | ROR CHECK                                |

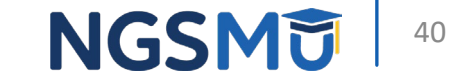

#### **Review Contact Information**

| Home > My Associates > My Enrollments > Reassignment > Contact Person Contact Person                                                                                                    |   |
|----------------------------------------------------------------------------------------------------|---|
| Topic Summary                                                                                                    |   |
| The topic requests information about the person or persons that the Medicare contractor should contact if any questions exist about the application. (more information about Contact Person) |   |
|                                                                                                    |   |
| Contact Person Information                                                                                                    |   |
| Frosty Snowman                                                                                                    |   |
| Relationship/Affiliation to Provider/Supplier: Employee<br>Address: DR<br>HARRISBURG, PA 17110 -9436<br>Telephone:<br>E-mail Address: @anthem.com                                            |   |
| (EDITO) (DELETE O)                                                                                                    |   |
| Śnowman                                                                                                    |   |
| Relationship/Affiliation to Provider/Supplier: Authorized Official<br>Address: DR                                                                                                    |   |
| HARRISBURG, PA 17110-9436<br>Telephone:                                                                                                    |   |
| E-mail Address: @anthem.com                                                                                                    |   |
|                                                                                                    |   |
| REVIEW COMPLETE                                                                                                    | • |
| PREVIOUS TOPIC     GO TO ERROR CHECK     GO     RETURN TO TOPIC                                                                                                    | C |

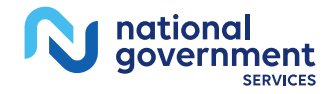

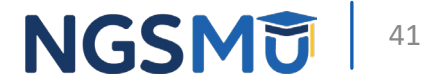

#### Error/Warning Check and Begin Submission

| My Application Progress 90%                                                                                           |  |  |  |  |
|----------------------------------------------------------------------------------------------------|--|--|--|--|
| Home > My Associates > My Enrollments > Reassignment                                                                  |  |  |  |  |
| Topic View Fast Track View Error/Warning Check                                                                        |  |  |  |  |
|                                                                                                    |  |  |  |  |
| Enrollment Submission                                                                                                 |  |  |  |  |
| Note: Your application is ready for submission. Please select the Begin Submission button.           BEGIN SUBMISSION |  |  |  |  |
| Enrollment ID:<br>PacID:<br>Web Tracking ID:                                                                          |  |  |  |  |
| Errors for this Enrollment                                                                                            |  |  |  |  |
| No Errors were found for this enrollment application.                                                                 |  |  |  |  |
| Warnings for this Enrollment                                                                                          |  |  |  |  |
| No Warnings were found for this enrollment application.                                                               |  |  |  |  |

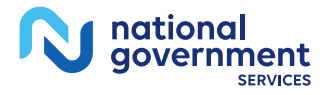

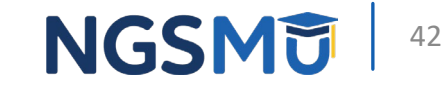

#### Authorized/Delegated Official Selection

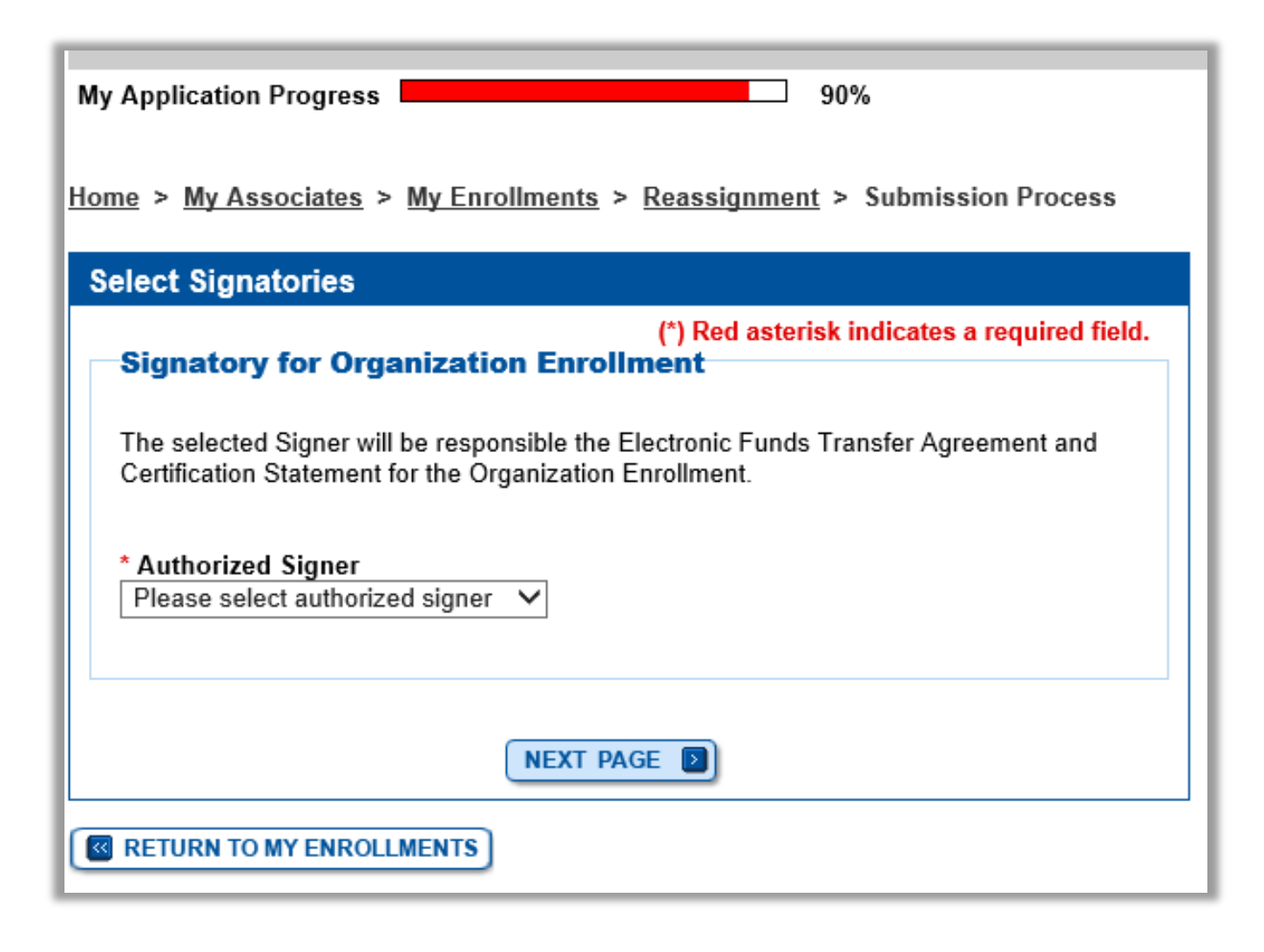

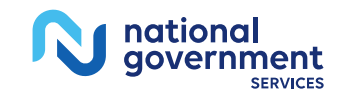

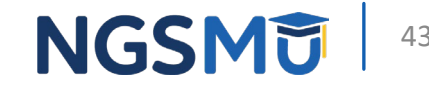

#### Manage Signatures – Sign Now

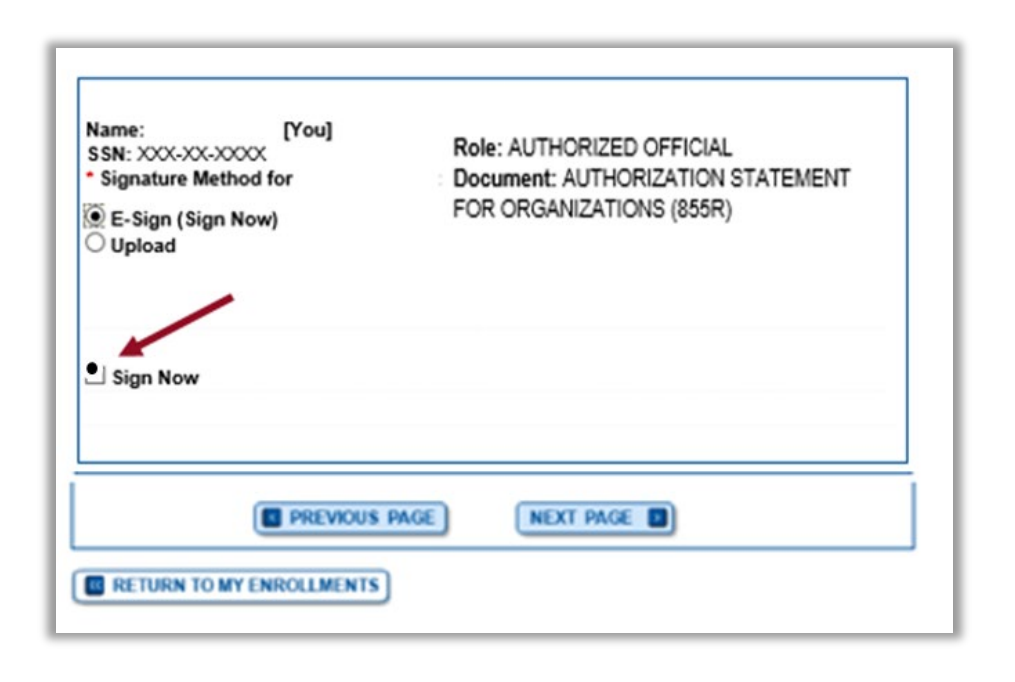

| -          | Signature Instructions (*) Red asterisk indicates a required f                                                                                                    |
|------------|----------------------------------------------------------------------------------------------------|
| То         | omplete your E-Signature follow the steps below:                                                                                                    |
| 1.         | Click here if you wish to review the application #                                                                                                    |
| 2.         | View and read the terms and conditions for the applicable document(s) that you wish to e-sign.                                                                                                    |
| 3.         | Check the box if you agree with the terms and conditions                                                                                                    |
| 4.         | Click the Submit button to complete your E-Signature                                                                                                    |
| Те         | rms and Conditions                                                                                                    |
| Γ          | PENALTIES FOR FALSIFYING INFORMATION                                                                                                    |
|            | This section explains the penalties for deliberately furnishing false<br>information in this application to gain or maintain enrollment in the<br>Medicare program                                                             |
| Γ          | AUTHORIZATION STATEMENT FOR ORGANIZATIONS (855R)                                                                                                    |
|            | The signatures below authorize the reassignment of benefits to a supplier or the termination of a reassignment of benefits to a supplier, as indicated in Section 1. Title YUIII of the Social Security Act                    |
| • 0        | o you accept the Terms and Conditions?                                                                                                    |
| int<br>bin | Yes, I agree to the certification statement terms and conditions. I certify that<br>end my electronic signature on this certification statement to be the legally<br>using equivalent of my traditional handwritten signature. |
|            | PREVIOUS PAGE NEXT PAGE                                                                                                    |

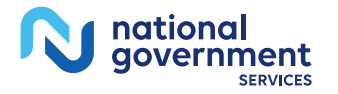

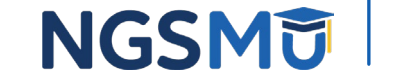

### Manage Signatures – Select Method

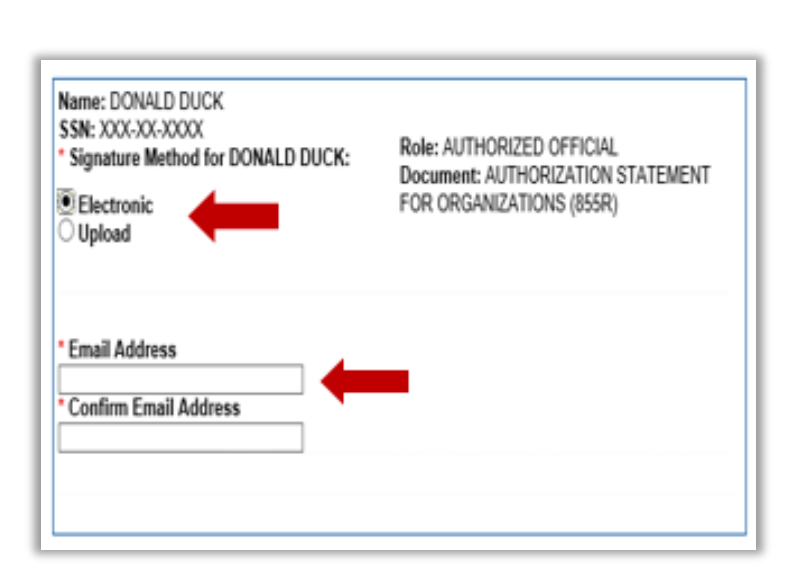

| MENT<br>855R)           |
|-------------------------|
| er the<br>hange<br>lect |
|                         |
| ation                   |
| ion                     |
|                         |
| 5R) 🕕                   |
|                         |
|                         |
| -                       |

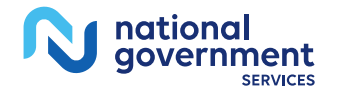

NGSMU

#### **Submission Page**

Home > My Associates > My Enrollments > Revalidation > Submission Process

If you wish to upload a document or change the delivery method for a document prior to submitting this application, please select the Cancel button and return to the Required

and/or Supporting Documentation topic.

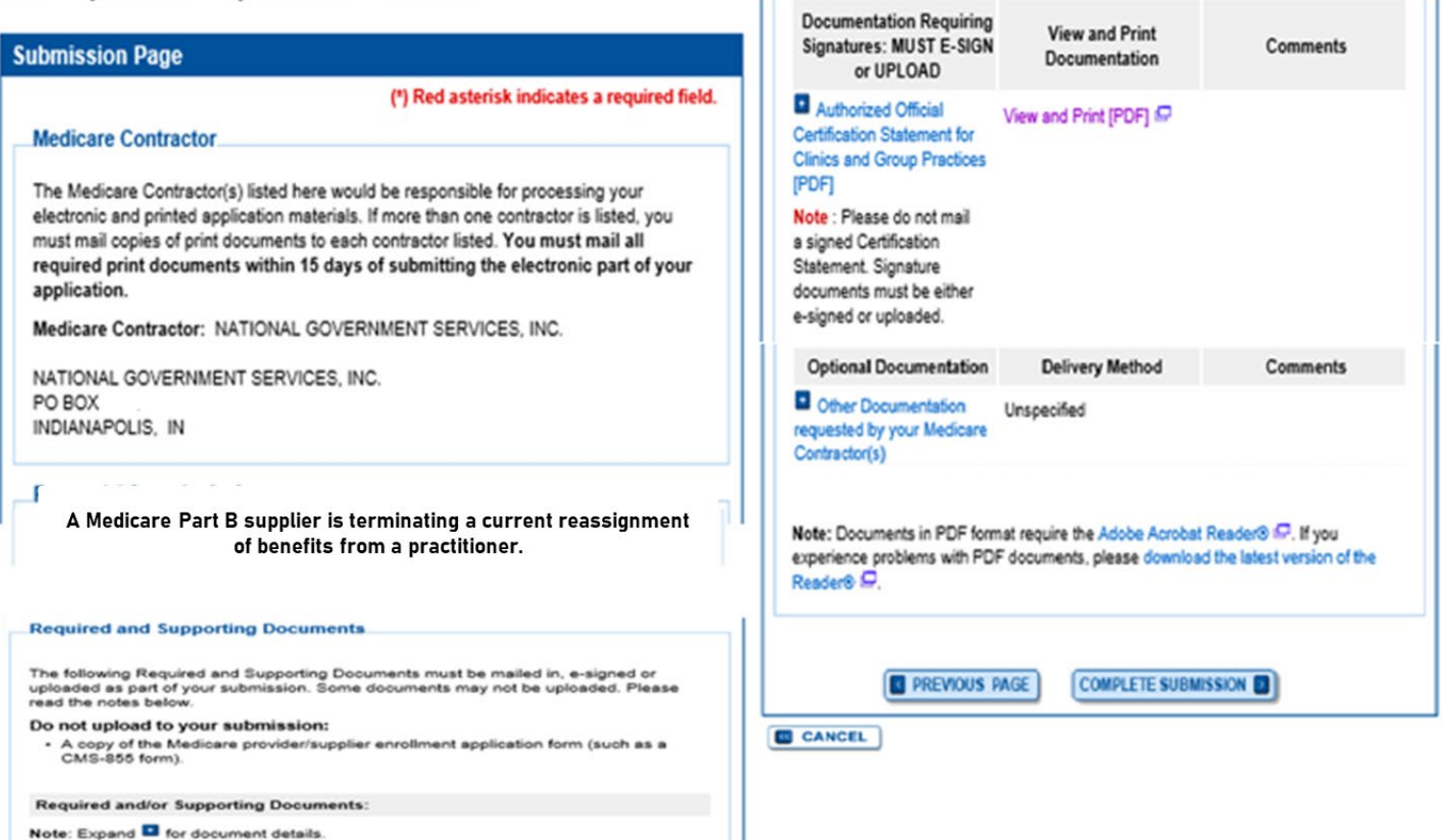

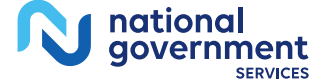

NGSMU

### **Submission Confirmation**

|                                                                                                    | Submission Confirmation - Print Your Receipt                                                                                                    |
|----------------------------------------------------------------------------------------------------|----------------------------------------------------------------------------------------------------|
| IMPORTANT!                                                                                                    | Submission Complete                                                                                                    |
| Your enrollment application with any uploaded documentation has<br>been submitted to your fee-for-service contractor. | You have successfully submitted your application!                                                                                                    |
| Any required and/or supporting documentation not uploaded must be                                                     | Remember to:                                                                                                    |
| mailed in to the fee-for-service contractor.                                                                          | Make sure all required and supporting documents that require a signature are signed                                                                                                    |
| Your application may be delayed or not processed if any required/supporting documentation is missing.                 | <ul> <li>Mail all required and supporting documents that has not been uploaded to your<br/>Medicare Contractor within 15 days of submitting the electronic part of your<br/>application. Your application is not complete until the Medicare Contractor(s) receive<br/>the signed required documentation of your application in the mail.</li> </ul> |
|                                                                                                    | <ul> <li>Any required and/or supporting documentation not uploaded must be mailed in to the<br/>fee-for-service contractor.</li> </ul>                                                                                                    |
| OK                                                                                                    | <ul> <li>Your application may be delayed or not processed if any required/supporting<br/>documentation is missing.</li> </ul>                                                                                                    |
| AUCK AF AARAUMI INIAFAAAJUAA AR KAAN INIFAMAAN AFA DAUAAN                                                             | <ul> <li>If you are submitting an application with Electronic Funds Transfer (EFT) Information,<br/>please include confirmation of account information on bank letterhead or a voided<br/>check.</li> </ul>                                                                                                    |
|                                                                                                    | <ul> <li>Print this page for your records. Note: You can print and/or save copies of the<br/>application and required documents for your records by visiting the "My Enrollments"<br/>page.</li> </ul>                                                                                                    |
|                                                                                                    | <ul> <li>You will receive e-mails about your application status. Make sure to add<br/>"customerservice-donotreply@cms.hhs.gov" to your safe sender list.</li> </ul>                                                                                                    |
|                                                                                                    | You have successfully submitted your application!                                                                                                    |

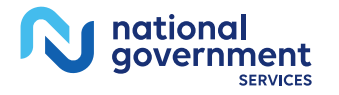

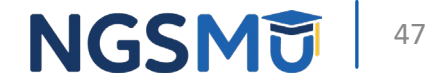

# **Respond to E-Signature Email**

### Email

Mon 12/13/2021 2:58 PM customerservice-donotreply@cms.hhs.gov **PECOS Electronic Signature Request** DONALD DUCK, A Medicare application for DONAL DUCK LLC for Reassignment has been submitted by You have been identified as an authorized signer for this application for which CMS allows you to provide an electronic signature using the instructions below. Please disregard this email if you have already submitted a signature. Enrollment Application Information: Provider/Supplier Name Group Name The email will provide 2 options for e-signing the Provider/Supplier Specialty Type: CLINIC/GROUP PRACTICE State: RI application: Form Type: AUTHORIZATION STATEMENT FOR ORGANIZATIONS (855R) 1. Log into Internet-based PECOS using your existing Practice Location , RI 029041824 PECOS ID and password NPI: Web Tracking ID: 2. 2. E-sign via the PECOS e-signature website if you don't Signatory Name: DONALD DUCK have an existing PECOS ID and password Signatory Role: AUTHORIZED OFFICIAL Topic/s Changed: Reassignment Instructions: You may provide an electronic signature using your PECOS user ID at (https://urldefense.com/v3/ https://pecos.cms.hhs.gov ;!!IZ3IH8c!kfgmU5O9gm J0tUE0IFnXqFbO2V8cBID9bmSEE5XKUAsZL23LYqFqUz37DeaFxkvXQ\$ ) OR through the PECOS E-Signature website [https://urldefense.com/v3/ https://pecos.cms.cmsval/pecos/eSignLogin.do ;11/231H8clkfqmU5O9gm J0tUE0IFnXqFbO2V8c8ID9bmSEE5XKLJAs2L23LYqFqU237DebtYbFo5 ), using your identifying information, e-mail address, and unique PIN : XXXXXXXXX Continue to the 'Pending Signatures' section and locate the respective enrollment application to review and apply your E-Signature. Please note the PIN is valid for 14 days from the time the submitter completed the application. If 14 days or more have elapsed, you can access the PECOS E-Signature website to request a new PIN or contact the submitter identified above. This email message is an automated notification. Do not reply to this message as it is sent from an unmonitored account. If you require assistance at any point in the process, please call PECOS External User Services (EUS) at: 1-866-484-8049/TTY: 1-866-523-4759 or visit us at (https://urldefense.com/v3/ https://eus.custhelp.com ;!!IZ3IH8c!kfgmU5O9gm J0tUE0IFnXqFbO2V8cBID9bmSEE5XKLJAsZL23LYqFqUz37DeF SutgQ\$). Unauthorized interception of this communication could be a violation of Federal and State Law. This communication and any files transmitted with it are confidential and may contain protected health information. This communication is solely for the use of the person or entity to which it was addressed. If you are not the intended recipient, any use, distribution, printing or acting in reliance on the contents for this message is strictly prohibited. If you have received this message in error, please notify the sender and destroy all copies of the message.

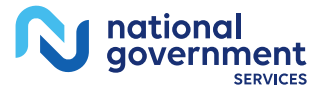

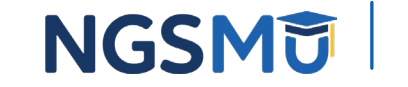

#### E-Signature – PECOS

| elease Notes                                                                                                    |                                                                                                    |
|----------------------------------------------------------------------------------------------------|----------------------------------------------------------------------------------------------------|
| ant to learn what's new in the latest PE<br>tes[PDF].                                                                           | ECOS release? Please review the Release                                                                            |
| stem Notifications                                                                                                    |                                                                                                    |
| ote: JavaScript must be enabled in you<br>operly. If JavaScript is currently disable<br>ction in PECOS Help for instructions of | ur internet browser for PECOS to work<br>ed in your browser, refer to the Accessibility<br>on enabling JavaScript. |
| etails                                                                                                    |                                                                                                    |
| There are no                                                                                                    | notifications at this time.                                                                                        |
| name Madiana and Assount Inf                                                                                                    | armatian                                                                                                    |
| anage medicare and Account inf                                                                                                  | ormation                                                                                                    |
| MY ASSOCIATES                                                                                                    | ACCOUNT MANAGEMENT                                                                                                 |
| Enroll in Medicare for the first time                                                                                           | <ul> <li>Update your user account information,<br/>request or remove access to<br/>organizations</li> </ul>        |
| <ul> <li>View and update existing<br/>Medicare information</li> </ul>                                                           | Manage access to Medicare enrollments                                                                              |
| <ul> <li>Continue working on saved<br/>applications</li> </ul>                                                                  |                                                                                                    |
| REVALIDATION NOTIFICATION CENT                                                                                                  | ER 📵                                                                                                    |
| View All Applications requiring reva                                                                                            | lidation                                                                                                    |
| Start or continue revalidation applic                                                                                           | ation                                                                                                    |
| anage Signatures                                                                                                    |                                                                                                    |
| pplications Requiring Signatures                                                                                                |                                                                                                    |
| pplicant Name:                                                                                                    |                                                                                                    |
| eb Tracking ID:                                                                                                    |                                                                                                    |
| orm Type: 855R<br>pplication Submitted: 02/21/2018                                                                              |                                                                                                    |
| rganization:                                                                                                    |                                                                                                    |
| ocument: AUTHORIZATION STATEM                                                                                                   | ENT FOR                                                                                                    |

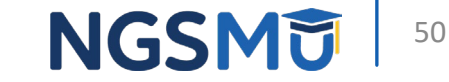

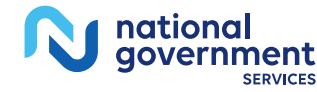

### E-Signature – PIN

- Provider/AO or DO
- First and last name
- Date of birth
- SSN
- Telephone
- Email
- PIN

| Remote Authentication Page.         You have been directed to this site in order to electronically sign certain required documents related to Medicare enrollment application recently submitted on your behalf.         WARNING: If you believe you have been directed to this site by mistake, please close this pape immediately. Only authorized users have the right to access this site. By misuse will be documented as evidence of possible criminal activity and reported to the appropriate law enforcement officials.         Verity Your Identity and Validate Your Application Record         Enter the required Identity information:         * First Name         * Date of Birth         MW/DD/YYYY         * SSN         No Format Required         Enter the email address and PIN you received in the PECOS emails:         * Email Address         • PIN                                                               |                                                                                                    | (*) Red asterisk indicates a required field.                                                                                                    |
|----------------------------------------------------------------------------------------------------|----------------------------------------------------------------------------------------------------|----------------------------------------------------------------------------------------------------|
| You have been directed to this site in order to electronically sign certain required documents related to Medicare enrollment application recently submitted on your behalf. WARNING: If you believe you have been directed to this site by mistake, please close this pape immediately. Only authorized users have the right to access this site. By accessing and using this system you expressly consent to system monitoring. Any misuse will be documented as evidence of possible criminal activity and reported to the appropriate law enforcement officials.  Verify Your Identity and Validate Your Application Record Enter the required Identity information:  First Name Last Name Solate of Birth MM/DD/YYYY SSN No Format Required Enter the email address and PIN you received in the PECOS emails:  PIN                                                                                                    | Densels Authoritication                                                                                                    | - Dene                                                                                                    |
| You have been directed to this site in order to electronically sign certain required documents related to Medicare enrollment application recently submitted on your behalf.         WARNING: If you believe you have been directed to this site by mistake, please close this page immediately. Only authorized users have the right to access this site. By accessing and using this system you expressly consent to system monitoring. Any misuse will be documented as evidence of possible criminal activity and reported to the appropriate law enforcement officials.         Verify Your Identity and Validate Your Application Record         Enter the required Identity information:         * First Name         * Last Name         * Date of Birth         MWDDOYYY         * SSN         No Format Required         Enter the email address and PIN you received in the PECOS emails:         * Email Address         • PIN | Remote Autienticatio                                                                                                    | on rage                                                                                                    |
| WARNING: If you believe you have been directed to this site by mistake, please close<br>this page immediately. Only authorized users have the right to access this site. By<br>accessing and using this system you expressly consent to system monitoring. Any<br>misuse will be documented as evidence of possible criminal activity and reported to the<br>appropriate law enforcement officials.<br>Verify Your Identity and Validate Your Application Record<br>Enter the required Identity information:<br>* First Name<br>* Last Name<br>* Last Name<br>* Date of Birth<br>MM/DD/YYYY<br>* SSN<br>No Format Required<br>Enter the email address and PIN you received in the PECOS emails:<br>* Email Address<br>* PIN                                                                                                    | You have been directed to<br>documents related to Me<br>behalf.                                                                            | to this site in order to electronically sign certain required<br>dicare enrollment application recently submitted on your                                                                                                    |
| Verify Your Identity and Validate Your Application Record Enter the required Identity information:   First Name Last Name Last Name Date of Birth MM/DD/YYYY SSN No Format Required Enter the email address and PIN you received in the PECOS emails:  Email Address PIN LOG IM                                                                                                    | WARNING: If you believe<br>this page immediately. (<br>accessing and using this<br>misuse will be document<br>appropriate law enforcements | e you have been directed to this site by mistake, please close<br>Only authorized users have the right to access this site. By<br>is system you expressly consent to system monitoring. Any<br>ed as evidence of possible criminal activity and reported to the<br>rent officials. |
| Enter the required Identity information:  First Name Last Name Last Name Last Name Loci M III LOG M III LOG M III                                                                                                    | Verify Your Identity a                                                                                                    | nd Validate Your Application Record                                                                                                    |
|                                                                                                    | Enter the required Ide                                                                                                    | ntity information:                                                                                                    |
|                                                                                                    |                                                                                                    |                                                                                                    |
| Last Name   Date of Birth   MM/DD//YYY   SSN No Format Required Enter the email address and PIN you received in the PECOS emails:   Email Address   PIN                                                                                                    | * First Name                                                                                                    |                                                                                                    |
| Last Name     Date of Birth     MM/DD/YYYY     SSN No Format Required Enter the email address and PIN you received in the PECOS emails:     Email Address     PIN                                                                                                    |                                                                                                    |                                                                                                    |
| Date of Birth  MM/DD//YYY      SSN No Format Required Enter the email address and PIN you received in the PECOS emails:      Email Address      PIN      LOG IM                                                                                                    | * Last Name                                                                                                    |                                                                                                    |
| Date of Birth      MM/DD/YYY      SSN No Format Required Enter the email address and PIN you received in the PECOS emails:      Email Address      PIN      LOG IM                                                                                                    |                                                                                                    |                                                                                                    |
| MM/DD/////Y  SSN No Format Required Enter the email address and PIN you received in the PECOS emails: Email Address PIN LOG IM                                                                                                    | * Date of Birth                                                                                                    |                                                                                                    |
| MM/DD/YYYY  SSN No Format Required Enter the email address and PIN you received in the PECOS emails:  Email Address PIN LOG IM                                                                                                    |                                                                                                    |                                                                                                    |
| SSN No Format Required Enter the email address and PIN you received in the PECOS emails:     Email Address     PIN     LOG IM                                                                                                    | MM/DD/YYYYY                                                                                                    |                                                                                                    |
| No Format Required Enter the email address and PIN you received in the PECOS emails:  Email Address PIN LOG IM                                                                                                    | * SSN                                                                                                    |                                                                                                    |
| Enter the email address and PIN you received in the PECOS emails:  Email Address PIN LOG IM                                                                                                    |                                                                                                    |                                                                                                    |
| Enter the email address and PIN you received in the PECOS emails:  Email Address PIN LOG IM                                                                                                    | No Format Required                                                                                                    |                                                                                                    |
| • Email Address                                                                                                    | Enter the email addres                                                                                                    | as and PIN you received in the PECOS emails:                                                                                                    |
| PIN                                                                                                    |                                                                                                    |                                                                                                    |
|                                                                                                    | Email Address                                                                                                    |                                                                                                    |
|                                                                                                    |                                                                                                    |                                                                                                    |
|                                                                                                    | PIN                                                                                                    |                                                                                                    |
| LOG IN                                                                                                    |                                                                                                    |                                                                                                    |
|                                                                                                    |                                                                                                    | LOG IN                                                                                                    |
| If your PIN is lost or expired, click here to generate a new one.                                                                                                    |                                                                                                    |                                                                                                    |

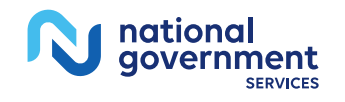

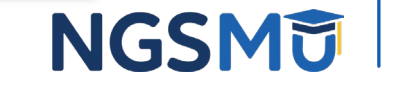

### View and Sign

| Welcome                                                                                                    | Review And Sign Your Document                                                                                                    |
|----------------------------------------------------------------------------------------------------|----------------------------------------------------------------------------------------------------|
| Signatures         Applications Requiring Signatures         Applicant Name:         Organization:         TIN (EIN):         Web Tracking ID:         Formation:         Town of Epse | Review And Sign Your Document         (*) Red asterisk indicates a required field.         E-Signature Instructions         To complete your E-Signature follow the steps below:         1. Click here if you wish to review the application IP         2. View and read the terms and conditions for the applicable document(s) that you wish to e-sign.         3. Check the box if you agree with the terms and conditions         4. Click the Submit button to complete your E-Signature |
| Form Type: 855R Role: AUTHORIZED OFFICIAL Document: AUTHORIZATION STATEMENT FOR ORGANIZATIONS (855R) Application Submitted: 02/21/2018 Documents. Signed in the Last 30 Days           | Terms and Conditions         PENALTIES FOR FALSIFYING INFORMATION         This section explains the penalties for deliberately furnishing false information in this application to gain or maintain enrollment in the                                                                                                    |
| No signature completed in the last 30 days                                                                                                    | AUTHORIZATION STATEMENT FOR ORGANIZATIONS (855R) The signatures below authorize the reassignment of benefits to a supplier or the termination of a reassignment of benefits to a supplier,                                                                                                    |
|                                                                                                    | Do you accept the Terms and Conditions?     Yes, I agree to the certification statement terms and conditions. I certify that I intend my electronic signature on this certification statement to be the legally binding equivalent of my traditional handwritten signature.                                                                                                    |
|                                                                                                    |                                                                                                    |

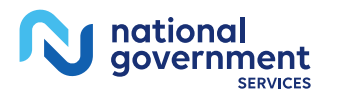

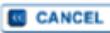

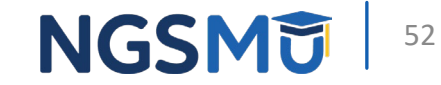

### **Confirmation Page**

| -Signature Confirma     | ation                                    |
|-------------------------|------------------------------------------|
| Your E-Signature Ha     | s Been Accepted                          |
| You have successfully e | -signed the following document(s):       |
| Web tracking ID:        |                                          |
| View Submitted Appli    | cation 🖙                                 |
| Signer Name:            |                                          |
| Role: AUTHORIZED OF     | FICIAL                                   |
| Document: AUTHORIZ      | ATION STATEMENT FOR ORGANIZATIONS (855R) |
| Signed Date: Wed Feb    | 21 13:25:51 EST 2018                     |

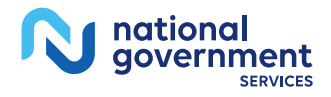

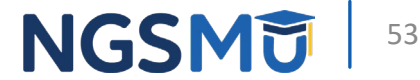

# Manage Signatures, Verify Completion

### Select View/Manage Reassignments

#### Existing Enrollments

Contractor: NATIONAL GOVERNMENT SERVICES, INC. State: NEW YORK Type/Specialty: CLINIC/GROUP PRACTICE

Enrollment Type: 855B Medicare ID: View Medicare ID Report Status: APPROVED View Approved Enrollment Record

Current ADI Accreditation?: No Revalidation Status: Revalidation Due (1) Sample Revalidation Notice -Revalidation Due Date: 02/28/2017 Practice Location: ROCHESTER, NY

Existing Reassignments: 2 Pending Reassignments Applications: 0 View/Manage Reassignments

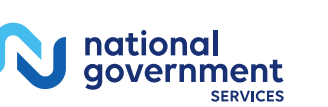

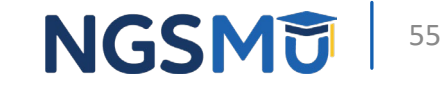

VIEW 🔝

REVALIDATE

MORE OPTIONS

### Verify Signature

|                                |                                           |                                                                                   |                                          | Home   Help 🖉   Log Out |
|--------------------------------|-------------------------------------------|-----------------------------------------------------------------------------------|------------------------------------------|-------------------------|
| Associates > My Enrollments >  | > View/Manage Reassignments               |                                                                                   |                                          |                         |
| g Reassignments Application    |                                           |                                                                                   |                                          |                         |
|                                |                                           | Pending Reassignments Applications Deta                                           | is .                                     |                         |
| . XXXX X                       |                                           | PENDING E-SIGNATURES                                                              | 1720King IU                              |                         |
| remente Depart                 |                                           | View Pending E-Signatures Application S                                           | 0                                        | OMECTA REGUMENT         |
| Reassignment Records           | ing options to filter the enrollments. Se | ecting the reset button will clear the options selected and load the full list of | enroliments.                             |                         |
| signment Status ①<br>tatuses ~ |                                           | Enrollment Status<br>All Statuses                                                 | Relationship Status<br>All Relationships |                         |
|                                |                                           | FRITER D RESET D                                                                  |                                          |                         |

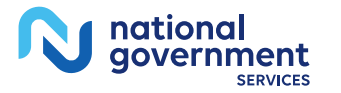

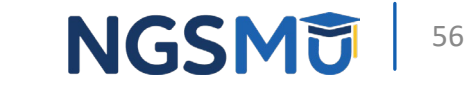

#### Signature Status

| Manage Signatures                                                                                                    |                                                                                                    | Manage Signatures                                                                                                    |                                                                                                    |  |
|----------------------------------------------------------------------------------------------------|----------------------------------------------------------------------------------------------------|----------------------------------------------------------------------------------------------------|----------------------------------------------------------------------------------------------------|--|
| Name:<br>Web Tracking ID:                                                                                                    | TIN: X005-305-3000X<br>NPI:                                                                                                    | Name: FAMILY PRACTICE LLC<br>Web Tracking ID:                                                                                                    | TIN: ;                                                                                                    |  |
| NEW! - Any Authorized or Delegated Official<br>electronic signatures. Authorized or Delegate<br>application must now upload their signatu | is with an ITIN will not be able to submit<br>of Officials with an ITIN entered on this<br>re documents.                               | NEW! - Any Authorized or Delegated Officials<br>electronic signatures. Authorized or Delegated<br>application <u>must now upload their signature</u>             | with an ITIN will not be able to submit<br>d Officials with an ITIN entered on this<br><u>e documents</u> .                        |  |
| Name:<br>SSN: XXX-XXX-XXXX<br>Signature Method: ELECTRONIC<br>Email: test@com                                                             | Role: PRACTITIONER<br>Document: AUTHORIZATION STATEMENT<br>FOR INDIVIDUAL PRACTITIONERS (855R)<br>Status: Pending                      | Name:<br>Organization:<br>SSN: XXX-XX-XXXX<br>Signature Method: ELECTRONIC<br>Email: nppes.test@yahoo.com                                                        | Role: AUTHORIZED OFFICIAL<br>Document: AUTHORIZATION STATEMENT<br>FOR ORGANIZATIONS (855R)<br>Status: Complete<br>Date: 09/26/2018 |  |
|                                                                                                    | Role: PRACTITIONER<br>Document: AUTHORIZATION STATEMENT<br>FOR INDIVIDUAL PRACTITIONERS (855R)<br>Status: Complete<br>Date: 08/03/2018 | Name:<br>SSN: XXX-XX-XXXX<br>Signature Method: UPLOAD                                                                                                    | Role: PRACTITIONER<br>Document: AUTHORIZATION STATEMENT<br>FOR INDIVIDUAL PRACTITIONERS (855R)<br>Status: Pending                  |  |
| Name:<br>Organization: Family Practice LLC<br>SSN: XXX-XXXXX<br>Signature Method: ELECTRONIC<br>Email:                                    | Role: AUTHORIZED OFFICIAL<br>Document: AUTHORIZATION STATEMENT<br>FOR ORGANIZATIONS (855R)<br>Status: Pending                          | have not been uploaded. To upload a<br>signature document or change the signature<br>method, please select the Update button for<br>the appropriate document(s). | WPDATE  Medicare Supplier Enrollment Application Privacy Act Statement for Clinics and Group Practices                             |  |
|                                                                                                    | Medicare Supplier Enrollment Application<br>Privacy Act Statement for Individual<br>Practitioners                                      | RETURN TO MY ENROLLMENTS                                                                                                    |                                                                                                    |  |

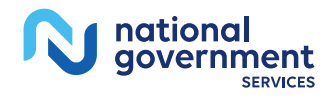

RETURN TO MY ENROLLMENTS

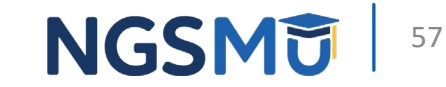

### Upload

national government SERVICES

| Informatio                                            | n                                                          |                                                            | (*) Red asterisk in                                        | idicates a required fie                   |
|-------------------------------------------------------|------------------------------------------------------------|------------------------------------------------------------|------------------------------------------------------------|-------------------------------------------|
| - Upload                                              | Certification was                                          | successfully adde                                          | ed.                                                        |                                           |
| Update Si                                             | gnature Record                                             | -                                                          |                                                            |                                           |
| NEW! - Any<br>electronic si<br>application j          | Authorized or Del<br>gnatures. Authoriz<br>nust now upload | legated Officials<br>zed or Delegated<br>I their signature | with an ITIN will no<br>Officials with an IT<br>documents. | t be able to submit<br>TN entered on this |
| Name                                                  |                                                            |                                                            |                                                            |                                           |
| Role<br>AUTHORIZE                                     | D OFFICIAL                                                 |                                                            |                                                            |                                           |
| Document<br>AUTHORIZ                                  | ATION STATEME                                              | NT                                                         |                                                            |                                           |
| E-Sign Stat<br>Pending                                | us                                                         |                                                            |                                                            |                                           |
| Selected Si<br>Upload                                 | gnature Method                                             |                                                            |                                                            |                                           |
| Update Sig                                            | nature Method to                                           |                                                            |                                                            |                                           |
| OElectron                                             | ic                                                         |                                                            |                                                            |                                           |
| The followin                                          | g documents can                                            | be used to uploa                                           | id a signature:                                            |                                           |
| <ul> <li>Signatu<br/>applicat</li> </ul>              | re page from the o<br>ion form available                   | corresponding Me<br>on the CMS web                         | edicare provider/su<br>bsite.                              | pplier enrollment                         |
| <ul> <li>Signatu<br/>Enrollm<br/>Certifica</li> </ul> | re page from the F<br>ents Page select t<br>tion           | Required/Suppor<br>this application th                     | ting Documentation<br>ten select View > V                  | topic, or from the My<br>/iew Printable   |
| To upload a                                           | signature docum                                            | ent now, browse                                            | for the file then sel                                      | ect the Upload button.                    |
|                                                       | E                                                          | Irowse                                                     |                                                            | UPLOAD                                    |
| File Name:<br>Date Uploa                              | This is void check<br>ded: 09/26/2018                      | cpdf iΩ                                                    |                                                            |                                           |
|                                                       |                                                            |                                                            |                                                            |                                           |

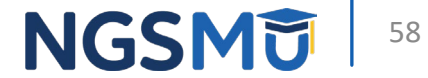

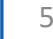

## **Process After Submission**

### After Submission

- Contact person on application will receive by email
  - Acknowledgement Notice
    - Add to safe sender list
      - customerservice-donotreply@cms.hhs.gov
      - NGS-PE-Communications@elevancehealth.com
  - Development requests for additional information
    - Respond within 30 days
    - Log into PECOS to make necessary corrections or upload the required documents, verify and manage signatures
  - Response letter
    - Rejection letter for incomplete/no response to development request
    - Approval

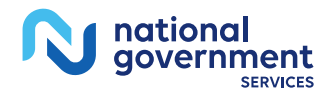

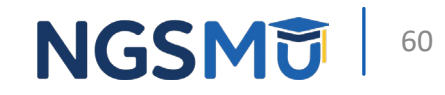

### After Submission Reminder

- Update Individual Enrollment Record
  - Correspondence address
  - Contact information

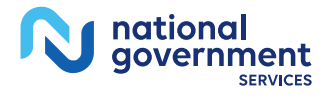

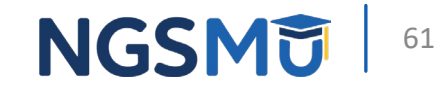

# **Check Application Status**

### **Check Application Status PECOS**

- <u>PECOS</u>
- Helpful Links
  - Application Status

| Providers and Suppliers                                                                               |                                                                                                    |
|----------------------------------------------------------------------------------------------------|----------------------------------------------------------------------------------------------------|
|                                                                                                    |                                                                                                    |
| come to the Medicare Provider Enrollment, C                                                           | Chain, and Ownership System (PECOS)<br>(*) Red asterisk indicates a required fiel                                                                                                    |
| ECOS supports the Medicare Provider and Supplier<br>nd electronically submit and manage Medicare enro | enrollment process by allowing registered users to securely<br>Ilment information.                                                                                                    |
| lew to PECOS? View our videos at the bottom of thi                                                    | s page.                                                                                                    |
| USER LOGIN                                                                                            | BECOME A REGISTERED USER                                                                                                    |
| fou may use your NPPES or PECOS username<br>and password to login.                                    | You may register for a user account if you are: an<br>Individual Practitioner, Authorized or Delegated Official<br>for a Provider or Supplier Organization, or an individual<br>who works on behalf of Providers or Suppliers. |
|                                                                                                    | Register for a user account                                                                                                    |
| Password                                                                                              | Questions? Learn more about registering for an account                                                                                                    |
|                                                                                                    | Note: If you are a Medical Provider or Supplier, you<br>must register for an NPI 🖨 before enrolling with<br>Medicare.                                                                                                    |
| Forgot Password?                                                                                      | Helpful Links                                                                                                    |
| forgot User ID? 📮<br>Manage/Update User Profile 🖵                                                     | Application Status - Self Service Kiosk to view the<br>status of an application submitted within the last 90<br>days.                                                                                                    |
| Vho Should I Call? [PDF, 155KB] 🖨 - CMS<br>Provider Enrollment Assistance Guide                       | Pay Application Fee - Pay your application fee online.                                                                                                    |
|                                                                                                    | View the list of Providers and Suppliers [PDF, 94KB]<br>who are required to pay an application fee.                                                                                                    |

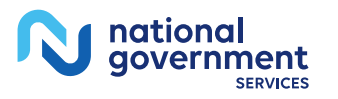

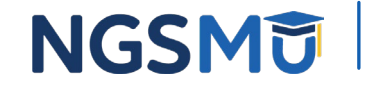

#### **Check Application Status Tool**

 Go to <u>our website</u> > Resources > Tools & Calculators > <u>Check</u> <u>Provider Enrollment Application Status</u>

#### Resources > Tools & Calculators

#### **CHECK PROVIDER ENROLLMENT APPLICATION STATUS**

This inquiry tool can be used to check on the status of your CMS-855 enrollment application.

#### How to Search

To perform a search please enter into a field below either a valid case number/web tracker ID (Option 1) or a valid National Provider Identifier (NPI) and last five digits of the Tax Identification Number (TIN) combination (Option 2).

| Option 1                     |        | Option 2               |  |
|------------------------------|--------|------------------------|--|
| Case Number / Web Tracker Id |        | NPI                    |  |
|                              |        | TIN (last five digits) |  |
|                              | Submit | Clear                  |  |

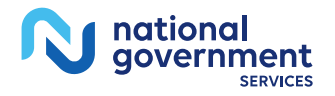

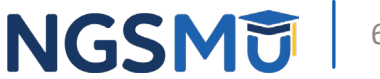

### **Check Application Status: IVR System**

- IVR system
  - Our website > Resources > Contact Us > Interactive Voice Response System
  - IVR will request following information after selecting Provider Enrollment
    - Case number/web tracker ID; or
    - National Provider Identifier (NPI) and Tax Identification Number (TIN of group) or Social Security Number (SSN of individual)

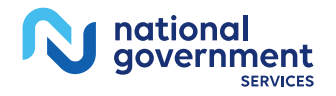

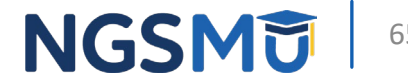

### Resources

#### **Online Account Self-Service Features**

#### Welcome to the Medicare Provider Enrollment, Chain, and Ownership System (PECOS)

#### (\*) Red asterisk indicates a required field.

PECOS supports the Medicare Provider and Supplier enrollment process by allowing registered users to securely and electronically submit and manage Medicare enrollment information.

New to PECOS? View our videos at the bottom of this page.

#### USER LOGIN

Please use your I&A (Identity & Access Management System) user ID and password to log in.

\* User ID

\* Password

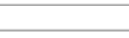

LOG IN 🛛

Forgot Password?

Forgot User ID?

Manage/Update User Profile

Who Should I Call? [PDF, 155KB] 🚍 - CMS Provider Enrollment Assistance Guide

#### BECOME A REGISTERED USER

You may register for a user account if you are: an Individual Practitioner, Authorized or Delegated Official for a Provider or Supplier Organization, or an individual who works on behalf of Providers or Suppliers.

Register for a user account

Questions? Learn more about registering for an account

Note: If you are a Medical Provider or Supplier, you must register for an NPI 🖨 before enrolling with Medicare.

#### Helpful Links

Application Status 🗗 - Self Service Kiosk to view the status of an application submitted within the last 90 days.

Important Note: CMS is using its authority under Section 1135 of the Social Security Act to waive the application fee for any applications submitted on or after March 1, 2020 in response to COVID-19. Please do not submit an application fee with your application. For more information on provider enrollment flexibilities related to COVID-19, please visit the CMS website [PDE].

Pay Application Fee 🗁 - Pay your application fee online.

View the list of Providers and Suppliers [PDF, 94KB] 
who are required to pay an application fee.

E-Sign your PECOS application - Access the PECOS E-Signature website using your identifying information, email address, and unique PIN to electronically sign your application.

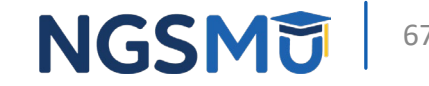

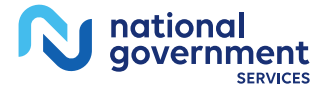

#### Internet-Based PECOS Tutorials

#### **Enrollment Tutorials**

Initial Enrollment:

Step-by-step demonstration of an initial enrollment application in PECOS. Individual Provider - WMV [ZIP, 52MB] or Organization/Supplier - WMV [ZIP, 53MB]

· Change of Information:

Step-by-step demonstration of how to update or change information for an existing enrollment already on file with CMS. Individual Provider - WMV [ZIP, 46MB] or Organization/Supplier - WMV [ZIP, 48MB]

Revalidation:

Step-by-step demonstration on how to submit your revalidation application using PECOS. Individual Provider - WMV [ZIP, 29MB] or Organization/Supplier - WMV [ZIP, 32MB]

- Deactivated: Example of how to deactivate an existing enrollment record. Individual Provider - WMV [ZIP, 11MB]
- Reactivation:

Step-by-step demonstration of how to re-enroll based on enrollment information that already exists in PECOS. Organization/Supplier - WMV [ZIP, 39MB]

 Adding a Practice Location (DMEPOS Only): Demonstration of how to add a new practice location for DMEPOS supplier who is already enrolled with CMS. DME Supplier - WMV [ZIP, 64MB]

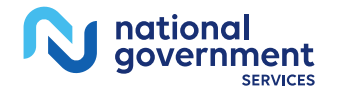

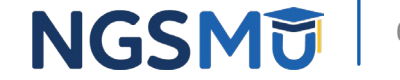

### **Contact Information**

- External User Services (EUS) Website <a href="https://eus.cms.gov">https://eus.cms.gov</a>
  - Resources for PECOS, I&A and NPPES
    - Guides
    - Tutorials
    - FAQs
    - Live Chat
    - Email Address
    - Mailing Address
  - Phone numbers
    - EUS helpdesk (866) 484-8049
    - NPI Enumerator helpdesk (800) 465-3203

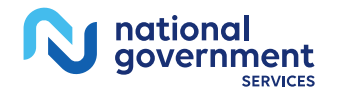

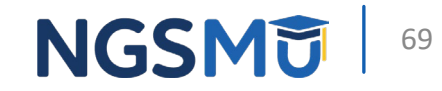

#### NGS Website

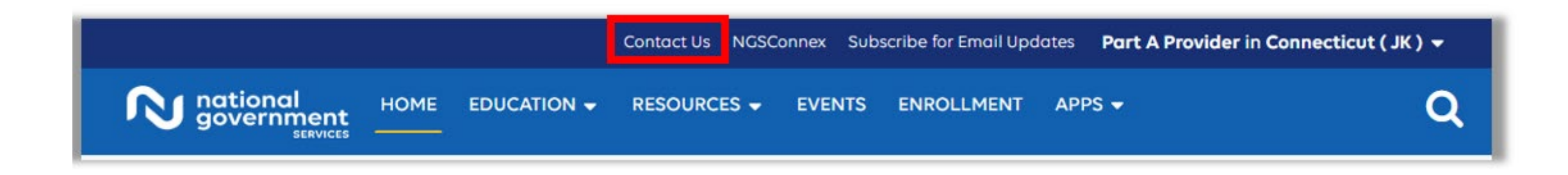

#### Mailing Addresses

For ADRs, claims, EDI, FOIA, medical policy, enrollment, or other inquiries. Provider Enrollment

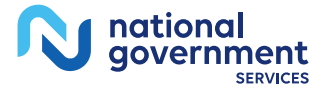

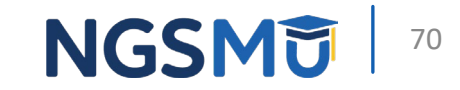

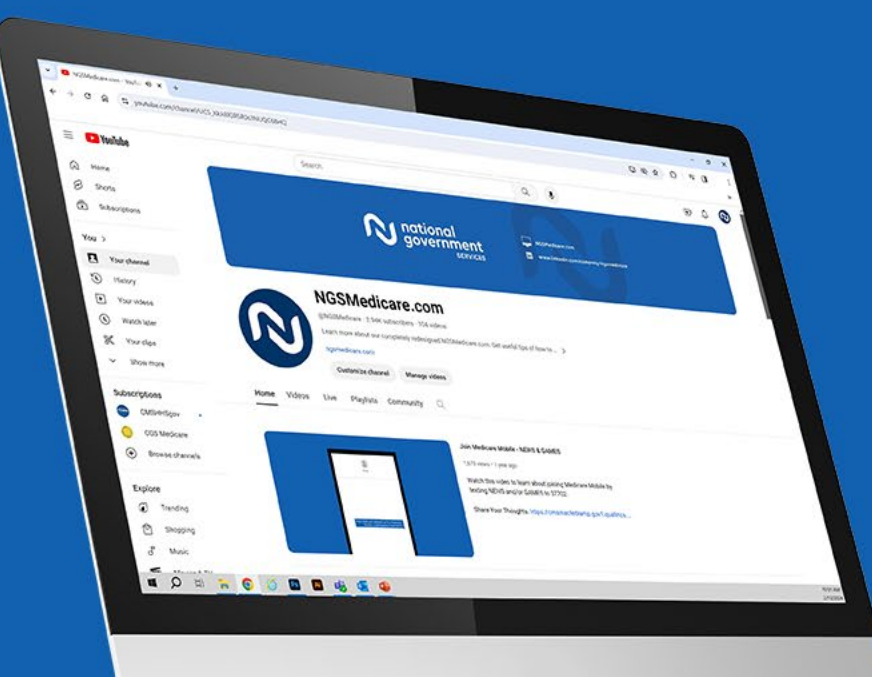

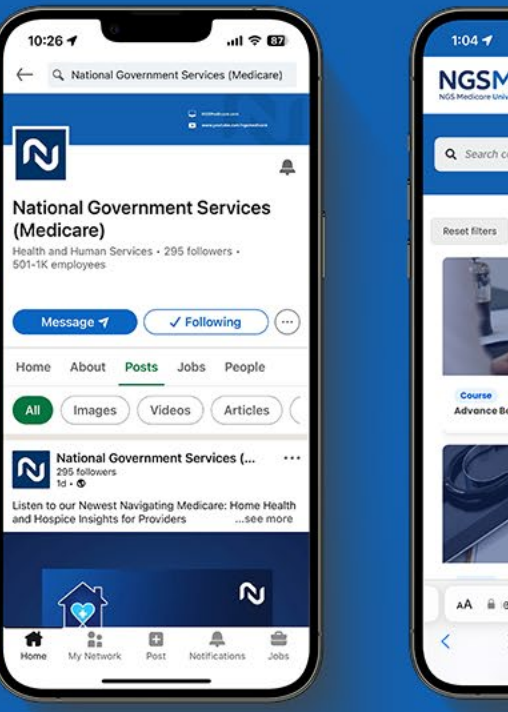

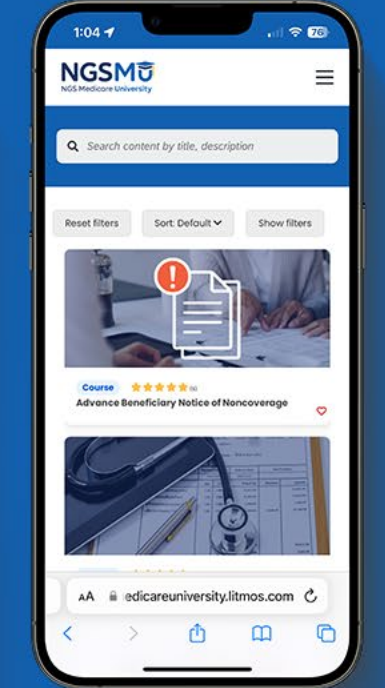

#### **Connect with** us on social media

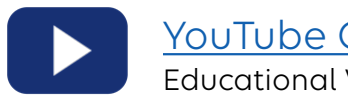

YouTube Channel Educational Videos

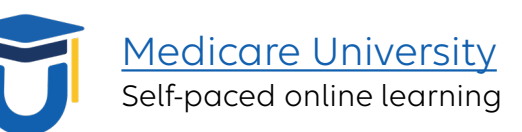

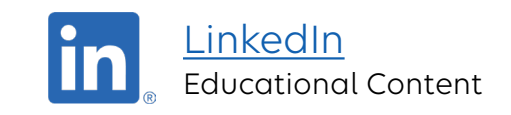

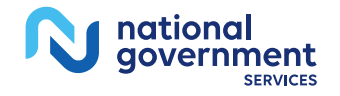

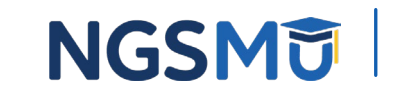

#### Find us online

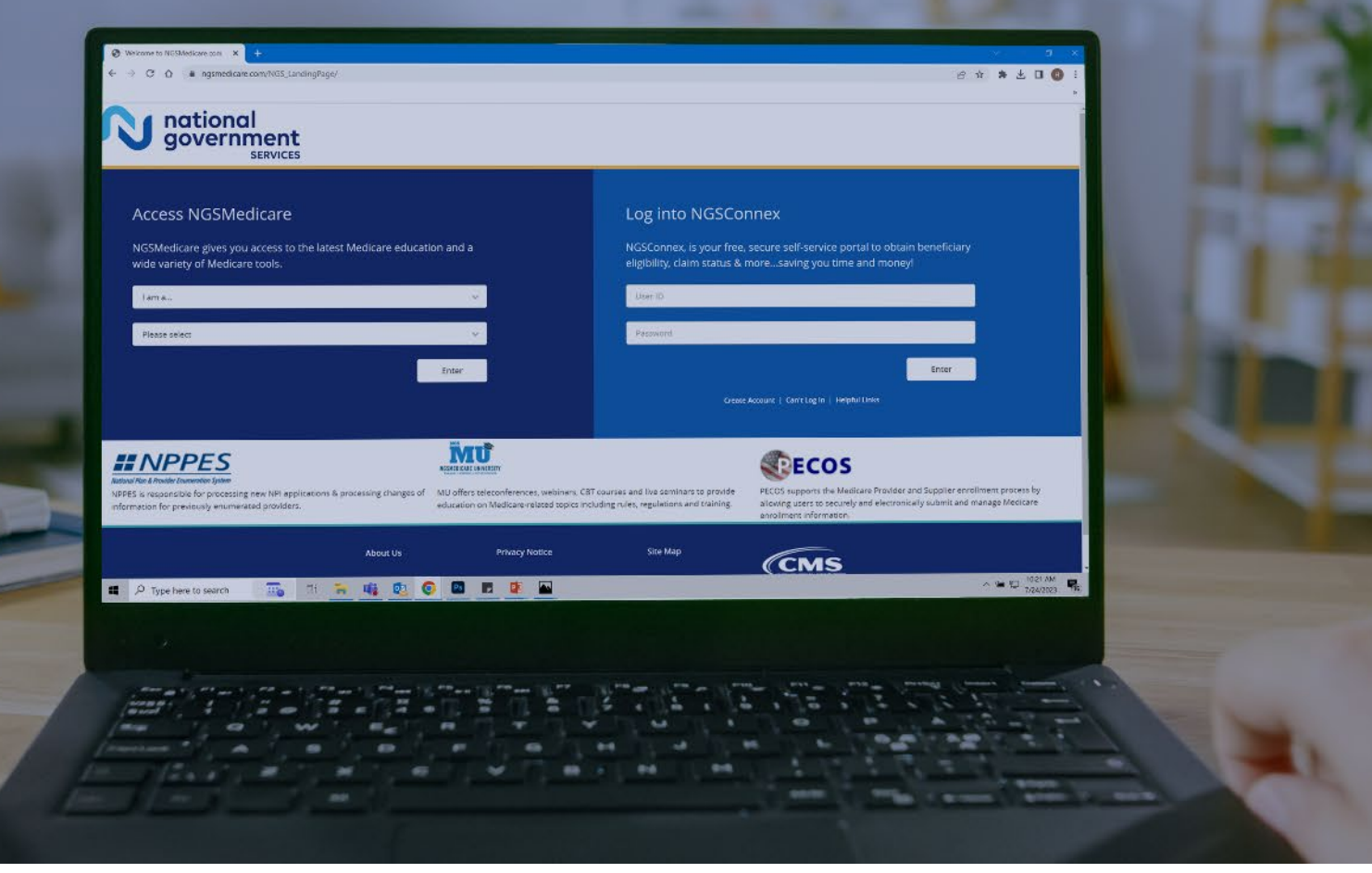

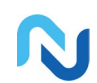

#### www.NGSMedicare.com Online resources, event calendar,

LCD/NCD, and tools

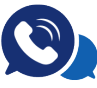

#### IVR System

The interactive voice response system (IVR) is available 24-hours a day, seven days a week to answer general inquiries

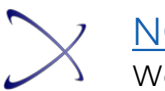

#### NGSConnex Web portal for claim information

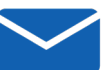

#### Sign up for Email Updates

Subscribe for Email updates at the top of any NGSMedicare.com webpage to stay informed of news

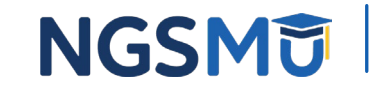

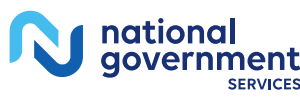
## Questions?

Thank you!